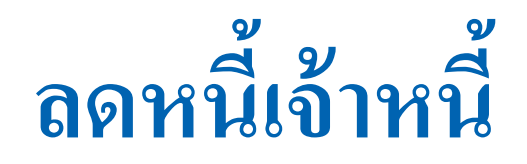

# **Purchase Credit Note**

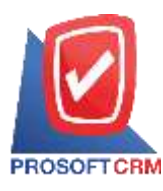

# สารบัญ

| ความหมายของเอกสารลคหนี้เจ้าหนี้                               | 3  |
|---------------------------------------------------------------|----|
| หน้าต่างการบันทึกเอกสารลดหนึ้เจ้าหนึ้                         | 3  |
| ลักษณะการบันทึกเอกสารลดหนึ้เจ้าหนึ้                           | 3  |
| รายละเอียดสถานะเอกสารลดหนี้เจ้าหนึ่                           | 4  |
| ขั้นตอนการบันทึกเอกสารลดหนี้เจ้าหนึ่                          | 4  |
| การยืนยันการเปลี่ยนสถานะเอกสารลคหนี้เจ้าหนึ้                  | 13 |
| การมอบหมายเอกสารถดหนี้เจ้าหนึ้                                | 14 |
| การอ้างอิงเอกสารลดหนี้เจ้าหนี้ ไปยังเอกสารใบรับวางบิล         | 16 |
| การอ้างอิงเอกสารลดหนี้เจ้าหนี้ ไปยังเอกสารเตรียมจ่ายชำระ      | 17 |
| การอ้างอิงเอกสารลดหนี้เจ้าหนี้ ไปยังเอกสารจ่ายชำระหนี้        | 18 |
| การเปิดเอกสารลดหนี้เจ้าหนี้ โดยอ้างอิงเอกสารซื้อเชื่อ         | 19 |
| การเปิดเอกสารลดหนี้เจ้าหนี้ โยอ้างอิงเอกสารซื้อสด             | 21 |
| การเปิดเอกสารลดหนี้เจ้าหนี้ โดยอ้างอิงเอกสารตั้งเจ้าหนี้อื่นๆ | 23 |
| การดาวน์โหลด การพิมพ์และส่งอีเมล์เอกสารลดหนี้เจ้าหนึ้         | 25 |
|                                                               |    |

\* ผู้ใช้สามารถคลิกที่รายการสารบัญ เพื่อไปหน้าเอกสารดังกล่าวได้ทันที

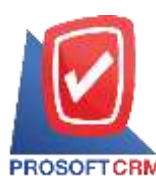

## ลดหนี้เจ้าหนี้ (Purchase Credit Note)

หมายถึง การบันทึกรายการส่งคืนสินค้า และลดหนึ่งากการซื้อสินค้าหรือบริการเป็นเงินเชื่อ/เงินสค ส่งผล ทำให้ยอคหนี้ลด

#### หน้าต่างการบันทึกเอกสารลดหนี้เจ้าหนี้

หน้าต่างบันทึกจะแบ่งข้อมูลออกเป็น 6 ส่วน คือ

- Basic Data คือ การบันทึกรายละเอียดข้อมูลเอกสารลดหนี้เจ้าหนี้ ได้แก่ รหัสเจ้าหนี้ เลขที่เอกสาร
   วันที่เอกสาร และรายการเอกสาร เป็นต้น
- Detail คือ การบันทึกรายละเอียดเพิ่มเติมของลูกค้า ได้แก่ที่อยู่ออกบิล สถานที่ส่งของ รูปแบบการ ขนส่ง ผู้รับผิดชอบ แผนกงาน เป็นต้น
  - VAT คือ การบันทึกรายละเอียด ภาษีมูลค่าเพิ่ม
  - Tab Post GL คือ การบันทึกรายการบัญชี ไปยังบัญชีแยกประเภท

 Note & Attachment คือ การบันทึกรายละเอียด คำอธิบายรายการ หมายเหตุ เงื่อนไขต่างๆ และ แนบไฟล์เอกสารเพิ่มเติม

Define Field คือ การบันทึกข้อมูลที่ผู้ใช้ได้สร้างฟอร์มกรอกข้อมูลเพิ่มเติมขึ้นมาด้วยตนเอง
 (Tab Define Field จะแสดงก็ต่อเมื่อมีการตั้งค่า Define Field เท่านั้น)

#### ลักษณะการบันทึกข้อมูลเอกสารลดหนี้เจ้าหนึ่

การบันทึกรายการลดหนี้เจ้าหนี้ สามารถบันทึกได้ 2 รูปแบบ ได้แก่

- บันทึกเอกสารถดหนี้เจ้าหนี้ โดยไม่ได้อ้างอิงเอกสารซื้อเชื่อ/ซื้อสด และเอกสารตั้งเจ้าหนี้อื่นๆ
- บันทึกเอกสารลดหนี้เจ้าหนี้ ด้วยการอ้างอิงเอกสารซื้อเชื่อ/ซื้อสด และเอกสารตั้งเจ้าหนี้อื่นๆ

โปรแกรมดึงข้อมูลสำคัญ เช่น ชื่อเจ้าหนี้ รายการสินค้า ที่อยู่มาแสดงในเอกสารลดหนี้เจ้าหนี้อัตโนมัติ ผู้ใช้สามารถ ปรับปรุงข้อมูลให้สมบูรณ์ได้

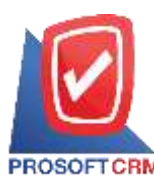

#### รายละเอียดสถานะเอกสารลดหนึ่เจ้าหนึ่

สถานะเอกสารลดหนี้เจ้าหนี้ มีทั้งหมด 5 สถานะ คือ

Draft คือ เอกสารลดหนี้เจ้าหนี้ที่มีการบันทึกร่างไว้ผู้ใช้ยังบันทึกไม่สมบูรณ์ ที่สามารถบันทึก
 เพิ่มเติมภายหลังได้

Open คือ เอกสารลดหนี้เจ้าหนี้ที่สร้างขึ้นมาใหม่ หรือเอกสารที่เปิดจากเอกสารซื้อเชื่อ/ซื้อสด ที่รอ การนำไปใช้เอกสารลดหนี้เจ้าหนี้ครั้งต่อไป

- Partial คือ เอกสารลดหนี้เจ้าหนี้ที่มีการนำไปใช้บางส่วนเรียบร้อยแล้ว
- Close คือ เอกสารลดหนี้เจ้าหนี้ที่นำไปอ้างอิงตัดยอดชำระลดหนี้เจ้าหนี้ จากการซื้อเชื่อ/ซื้อสด

เรียบร้อยแล้ว

Cancel คือ เอกสารลดหนี้เจ้าหนี้ที่ถูกยกเลิก ไม่สามารถนำไปใช้งานได้อีก

### ขั้นตอนการบันทึกเอกสารลดหนี้เจ้าหนึ่

1. ผู้ใช้สามารถบันทึกเอกสารลดหนี้เจ้าหนี้ โดยกดเมนู "Purchase" > "ลดหนี้เจ้าหนี้" ดังรูป

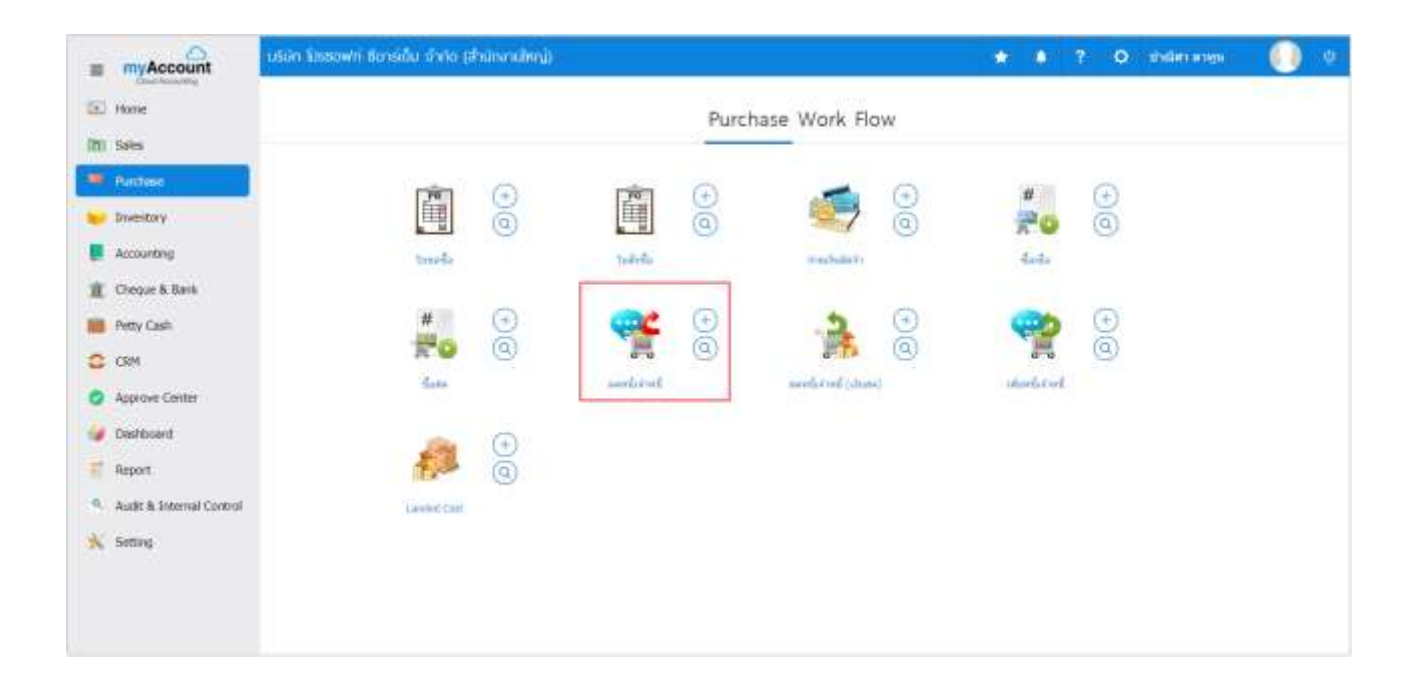

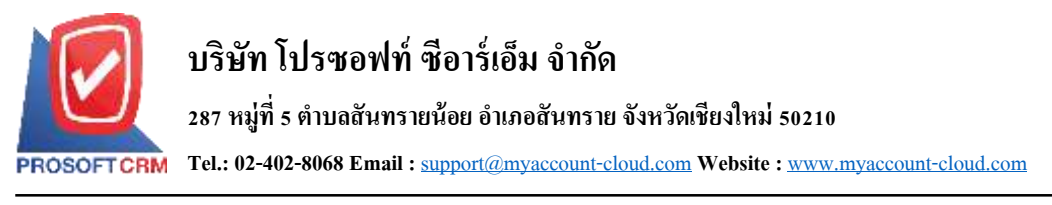

#### ระบบจะแสดงหน้าจอรายการลดหนี้เจ้าหนี้ ผู้ใช้สามารถสร้างเอกสารลดหนี้เจ้าหนี้ใหม่ได้ โดยกดปุ่ม "New" ทางด้านขวาบนของหน้าจอโปรแกรม ดังรูป

| N Dedit N | ote *        |               | Q +++           |             |                      |                | 0     | Action               |
|-----------|--------------|---------------|-----------------|-------------|----------------------|----------------|-------|----------------------|
| 1         | รินที่เอกสาร | เลขที่เลกสาร  | เลยที่ไปกำกับกา | รากัสผู้ขาย | ອີລຢູ່ຫາຍ            | จานวนอันท์อยัน | 88748 | រៀងតំនងរប            |
| 1         | 02/04/2020   | CN630402-000  | PC630402-000    | AP-0000001  | ปริชิท พาคมอร์       | 395.90         | Open  | อิสาร โดรสร้าง       |
| 1         | 16/03/2020   | CIN630316-000 | 0113            | AP-0001     | บริษัท ร่วยสี จำกัด  | 6,955.00       | Cose  | นระชนก สันวิเซียร    |
| 1         | 12/03/2020   | CN630312-000  |                 | 0111        | บใช้พ MM จำกัด       | 428.00         | Open  | Ante Sonnino         |
| 1         | 05/03/2020   | (39630305-600 | PC630305-000    | AP-000038   | евеншин лем          | 2,558.33       | Open  | ans ferrire          |
| 1         | 22/02/2020   | CN630222-000  | 99999           | 0111        | บใช้พ.MM สาภัล       | 53,500.00      | Open  | 3650 3989714         |
| 1         | 21/11/2010   | CN621121-0001 | PV621121-0001   | AP-0001     | บริสิพ รุงชุติ จำกัด | 2,568.00       | Open  | Adra Nesatria        |
| 1         | 38/11/2019   | CN621118-000  | 12334           | AP-0001     | บใช้การออลี จากัด    | 23,897.50      | Close | WIDE CONSTITUTION    |
| 1         | 24/30/2019   | CN621024-000  | PV620506-001    | AP-0006     | ปรัสท มีอิเลฟ จำกัด  | 321.00         | Open  | มีสระ จิตรสว่าง      |
| 1         | 10/10/2019   | CN621010-000  | Pv621010-000    | AP-0001     | บริสาร ประส จากล     | 6,955.00       | Close | âme Neatre           |
| 1         | 16/03/2019   | CN620316-000  | 1111            | AP-0001     | นใช่พ ระธุลี จากิด   | 6,955.00       | Gose  | נרכתפאנו סבמני       |
| 1         | 16/03/2019   | CN620316-001  | Pv620315-001    | AP-0001     | แก้กร์ ลี่เรอะ เกษโบ | 6,955.00       | Close | stam useration       |
| 1.        | 16/03/2019   | CN620316-002  | 113333          | AP-0001     | นอิสพ ระชุดี จำกัด   | 6,955.00       | Close | จัญหังชา มีสุดของได้ |
| 1         | 08/12/2018   | CN611208-000  | 111111          | AP-0001     | บใช้าว ร่อมสี จำกัด  | 267.50         | Open  | tacture sharemarks   |

ใน Tab "Basic Data" คือ การบันทึกรายละเอียดข้อมูลเอกสารลดหนี้เจ้าหนี้ เช่น รหัสเจ้าหนี้ เลขที่เอกสาร
 วันที่เอกสาร เป็นต้น ผู้ใช้ควรทำการกรอกข้อมูลในฟอร์มที่มีเครื่องหมาย " \* " ให้ครบถ้วน ดังรูป

| Basi       | c Data               |               | Detail        | VAT                           | Post GL                                                  | Note &      | Attachment                           | Def                        | ine Field  | E.                                |                                                       |                           |   |                                       |                                    |                                                                                                    |                                                                               |
|------------|----------------------|---------------|---------------|-------------------------------|----------------------------------------------------------|-------------|--------------------------------------|----------------------------|------------|-----------------------------------|-------------------------------------------------------|---------------------------|---|---------------------------------------|------------------------------------|----------------------------------------------------------------------------------------------------|-------------------------------------------------------------------------------|
| इन्हें स   | in m                 |               | VD-003        |                               |                                                          |             | Q                                    | " upt                      | หนึ่งอกสาร | is i                              | CN61020                                               | 1-001                     | Q | * วันที่เอกส                          | 75                                 | 01/02/25                                                                                                    | 61 Eİ                                                                         |
| (a)        | 010                  |               | นส์ษัท เม     | เหลร์ๆ เสียจิง                | นียริง เอ็นเหลร์ไ                                        | หาศ์ จำกัด  |                                      | " Lite                     | มพีโมกำก่  | ñu.                               | CN61020                                               | 1-001                     |   | * วันที่ใบกับ                         | ñu                                 | 01/02/25                                                                                                    | 61 🛅                                                                          |
| 1389       | โลกสารม              | สม            | PC61012       | 3-001 Q                       |                                                          |             |                                      | Lipe                       | นที่ในสะข  | 160                               | CN61020                                               | 1-001                     |   | วันที่ใบส่ง                           | ser                                | 01/02/25                                                                                                    | 63 <u>M</u>                                                                   |
| เลขที      | ໃນກຳຄົນ              | n             | 444           |                               | วันที่ในก่าก้                                            | 23/01/250   | 61 🗇                                 |                            |            |                                   |                                                       |                           |   |                                       |                                    |                                                                                                    |                                                                               |
| LASĂ       | e (7u)               |               |               |                               | วันที่มีอย่างระ                                          |             | 63                                   |                            |            |                                   |                                                       |                           |   |                                       |                                    |                                                                                                    |                                                                               |
| 1201       | รสันด้า              |               |               |                               |                                                          |             | 111                                  |                            |            |                                   |                                                       |                           |   |                                       |                                    |                                                                                                    |                                                                               |
| -1001      | sibue'n<br>No.       | รฟัตส์        | รับสำ         | ชื่อสินค่า                    |                                                          | Y           | แม<br>เข้ายชั้น                      | ado                        | ព័         | ในคือ                             |                                                       | สำนวษ                     |   | + 18a<br>1941/4436                    | กลับเร็ก<br>ch                     | =+ava                                                                                                    | กสันสำ ไ<br>สำนวนมี                                                           |
| 1901<br>19 | sðurin<br>No.<br>1   | svinā<br>SV4  | iush<br>001 Q | ชื่อสันล่า<br>สายปีการป       | ารุงและคูแลระบ                                           | v<br>1      | <sub>100</sub><br>ณายชัน<br>UNT-12 Q | adu<br>001                 | đ<br>Q 1   | ในคืม<br>WH-1                     | α.]                                                   | ิ่∜านาษ<br>1.00           |   | + 18a<br>1947/wiji<br>3,000.00        | กสันเล้า<br>ch                     | #+cm                                                                                                    | กล้านล่า <b>ไ</b><br>สานวนเส<br>3,000.00                                      |
| 0          | sduri)<br>No.<br>1   | svinā<br>SV4  | iuah<br>001 Q | ชื่อสินค่า<br>สายสิการย่<br>เ | ารุ่งและอุแตระบ                                          | 9<br>8      | ແລ<br>ໜ້າຍຈີນ<br>UNT-12 C,<br>3,00   | ađo<br>001<br>0.00         | 4          | fułu<br>WH-1                      | 0.]<br>1111576                                        | ¥านาษ<br>1.00             |   | + เรือ<br>1981/wills<br>3,000.00      | ตสัมดัง<br>เป็น                    | ana ana ana ana ana ana ana ana ana ana                                                                                                    | າເສົ້າແລ້ວ <b>[</b><br>ຈຳນວນເຜື<br>3,000.00<br>3,000.00                       |
| 1001       | sibuein<br>No.       | svinā<br>SV4  | iush<br>001 Q | ชื่อสันล่า<br>สายปีการม่<br>เ | ารุงและลูแตระบ<br>มูลดาวับก่างใบเลื<br>มูลดาวับก่างใบเลื | 9<br>9<br>9 | ແລ<br>ໜ້າຍຮັນ<br>UNT-12 C,<br>3,00   | ađo<br>001<br>0.00         | d<br>d     | รับใน<br>WH-1<br>สวาย             | Q<br>รวมปัน<br>องการคำ                                | ∜านาษ<br>1.00             |   | + .5a<br>THR1/WU30<br>3,000.00        | กัดแข็งก<br>ณ์<br>#00.000          | m+ avr                                                                                                    | າເຄັ້ນອ່າ <b>1</b><br>ຈຳນວນຜູ້<br>3,000.00<br>3,000.00<br>0.00                |
| 0          | siburi)<br>No.<br>1  | svinā<br>SV-( | luih<br>001 Q | ซึมสันล่า<br>ล่านสีการม่<br>เ | ารุ่งและดูแตระบ<br>แตลาในกำกับเสี<br>มูลค่าที่ถูกค่อ     | 9<br>9<br>9 | us<br>nise\$u<br>UNT-12 Q<br>3,00    | ada<br>001<br>0.00         | 4<br>Q     | รับคืน<br>WH-1<br>ส่วน<br>เป็นก่อ | Q<br>าวมงวิน<br>องการคำ<br>มงรักภาษ์                  | ิสำนาน<br>1.00            |   | н иба<br>асим'ласт<br>3,000,00<br>0.0 | รับเมือง<br>เป็น<br>(100,000       | T+om<br>une                                                                                                    | າກຄ້ານອ່າງ <b>1</b><br>⊲່ານວນເດື<br>3,000.00<br>3,000.00<br>0.00<br>3,000.00  |
| 0<br>0     | sdurin<br>No.<br>1   | svinā<br>SV-( | lurh<br>001 Q | ชื่อสันสำ<br>สามสัการม่<br>เ  | ารุงและอุแตระบ<br>มูลดำในกำกับเลื<br>มูลดาที่ถูกต่ะ      | 9<br>9<br>9 | ແມ<br>ໜ້າຍຮັບ<br>UNT-12 ດ,<br>3,00   | #83<br>001<br>0.00<br>0.00 | 4<br>Q 1   | ในคืน<br>WH-1<br>ส่วน<br>เป็นก่อ  | ຊ<br>າວນະວັນ<br>ລະດາວກຳ<br>ນາກັດກາອິ<br>ສານກາອິ       | ิ¥านาษ<br>1.00            |   | + เดือ<br>1141/Mile<br>3,000.00       | ศัมษ์เก<br>ch<br>#00.010           | The second second secon | ndush 1<br>4110200<br>3,000.00<br>3,000.00<br>3,000.00<br>3,000.00            |
| 0<br>0     | sibueits<br>No.<br>1 | svinā<br>SV-l | lurh<br>001 Q | ชื่อสินค่า<br>คามริการป<br>1  | ารุ่งและอุแตระบ<br>แตลารับกำกับเสี<br>มูอค่าที่ถูกค่ะ    | 9<br>9      | ແມ<br>ໜ້າຍຈີນ<br>UNT-12 Q<br>3,00    | ado<br>001<br>0.00<br>0.00 | 4<br>Q 1   | รับคือ<br>WH-1<br>สวาม<br>เส้นก่อ | ຊ<br>ານພຽນ<br>ອອດານອຳ<br>ນາອັດກາອິ<br>ອານກາອິ<br>ກາອິ | 470.150<br>1.00<br>PO-EX7 |   | айл +<br>асілм/лит<br>0.000,6<br>0.0  | ດສັນຄົງ<br>ຢູ່ງ<br>0.00,00%<br>7.0 | <b>n</b> +am<br>name                                                                                                    | niñush  <br>4 nuoud<br>3,000.00<br>3,000.00<br>3,000.00<br>3,000.00<br>210.00 |

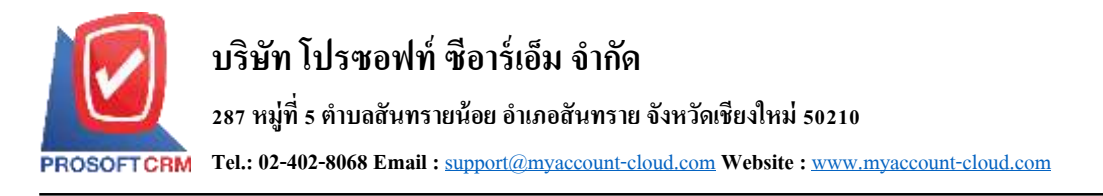

รูป

 ใน Tab รายการสินค้า ผู้ใช้สามารถเพิ่มสินค้า ได้หลายรายการ โดยกดปุ่ม "+ เลือกสินค้า" ระบบจะแสดง รายการข้อมูลสินค้าทั้งหมด เช่น รหัสสินค้า ชื่อสินค้า หน่วยนับ ราคา/หน่วย เป็นต้น ให้ผู้ใช้เลือกรายการสินค้า ดัง

| Bank: Data                | Detail VAT                 | Pust GL            | Note & Attachment | Defit  | ne Reid   |           |       |    |                 |         |                  |
|---------------------------|----------------------------|--------------------|-------------------|--------|-----------|-----------|-------|----|-----------------|---------|------------------|
| ารพัฒนุ่มาม               | VD-003                     |                    | Q                 | - Lore | สันกลาง   | CN61020   | 1-001 | a  | = วันที่เลกสาร  | 01/02/2 | 561 🖺            |
| ซึ่อปู่ชาย                | นให้ทานสคลรัท เลี้ยรี      | ທົບໃນ ເລີ່ມເອລຣັງ  | etă kulla         | - 189  | atturcetu | CN61020   | 1-001 |    | • รับส์ไม่สาคัน | 05/02/2 | 561 🗐            |
| เอยชี้เอกสาทเลิม          | 9.                         |                    |                   | 181    | ส่ใบสะกอง | CN61020   | 1-001 |    | nace-nativity   | 01/02/2 | 561 E            |
| เลขยับก่ายีน              |                            | fulfturist         | 台                 |        |           |           |       |    |                 |         |                  |
| unnăn (Tu)                |                            | tuthiadow          | 包                 |        |           |           |       |    |                 |         |                  |
| อนการสินคัว<br>🔲 No. 10ไม | เส้นถ้า ชื่อสันดำ          |                    | waredu            | 461    | สมกับ     |           | ∉ruπi |    | + danāu         | ft Fear | ากสันดำ<br>จานาน |
| กรณากอาวัย "เดือก         | กสับดำ" เพื่อเลือกสับดัวอย | าหล่อย 1 สายค่าช   |                   |        |           |           |       |    |                 |         |                  |
|                           |                            | ມູດສາງໃນເກົາຮັບເຫັ | 3,00              | 0.00   |           | vinit.    |       |    |                 |         | 0.0              |
|                           |                            | aanghraag          | 4                 | 0.00   |           | rkerneau  |       |    | 0.90/01         | 0%      | 0.0              |
|                           |                            |                    |                   |        | ុភិយ      | lawina 15 |       |    |                 |         | 0.0              |
|                           |                            |                    |                   |        |           | \$11471B  |       |    |                 |         | 0.0              |
|                           |                            |                    |                   |        |           |           |       |    |                 |         |                  |
|                           |                            |                    |                   |        |           | ¥16       | PO-EX | 85 | 22              | 7.00    | 0.0              |

5. ระบบจะแสดงรายการข้อมูลสินก้าทั้งหมด เช่น รหัสสินก้า ชื่อสินก้า ราคา/หน่วย เป็นต้น ดังรูป

|    |           | Q                     |                |            |            |                         |       |
|----|-----------|-----------------------|----------------|------------|------------|-------------------------|-------|
| Ó  | รหัสสินคำ | ขื่อตื่นคำ            | หน่วยนับหลัก   | ราดา/หน่วย | หน่วยนับขา | ย ประเภท                | SaleS |
| 2  | IC-001    | CPU Socket AM         | ขึ้น           | 1,560.00   | กล่อง      | สินตำทั่วไป             | 15    |
|    | IC-002    | CPU Socket LGA        | ขึ้น           | 1,500.00   | ขึ้น       | สินดำทั่วไป             | 13    |
| 1  | IC-003    | CPU Socket AM         | ขึ้น           | 2,990.00   | ขึ้น       | สินค่าทั่วไป            | 13    |
| 60 | IC-004    | LED ACER ארתפר        | เครื่อง        | 2,200.00   | เครื่อง    | สืบต่าทั่วไป            | 9     |
| 3  | IC-005    | าอภาพ LED SAM         | เครื่อง        | 2,300.00   | เครื่อง    | สืบตำทั่วไป             | 9     |
| į. | IC-007    | MAINBOARD AS          | ขึ้น           | 1,490.00   | ซึ่น       | สินดำหัวไป              | 9     |
| ġ  | IC-008    | MAINBOARD AS          | ขึ้น           | 2,200.00   | ขึ้น       | สินดำทั่วไป             | 9     |
| 3  | IC-018    | ATX CASE DEEP         | เครื่อง        | 8,000.00   | เครื่อง    | สินค้าทั่วไป            | 9     |
| 1  |           |                       | <u>0</u>       |            | 12         | 10                      |       |
| 14 |           | 2) ( • ) ( • ) 20 · • | Items per page |            | 3          | - 20 Items From 24 Iten | ns c  |

\* หมายเหตุ : ในกรณีที่สินค้ามีจำนวนมาก ผู้ใช้สามารถพิมพ์รหัสสินค้า ชื่อสินค้า ชื่อหน่วยและข้อมูลอื่นๆ ในช่อง รายการค้นหาได้

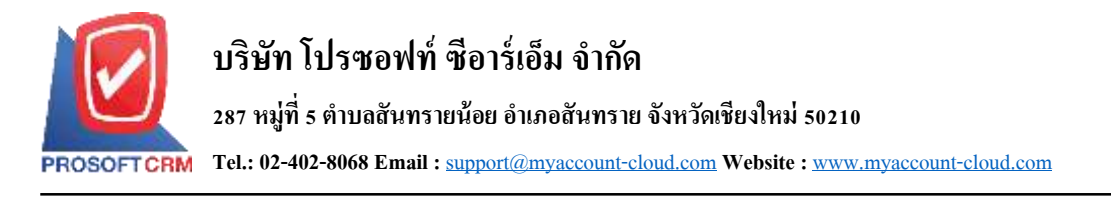

ผู้ใช้สามารถกำหนดคลังสินค้า ที่เก็บสินค้า จำนวนสินค้า และส่วนลดสำหรับสินค้าที่ต้องการส่งคืนลดหนึ้
 ได้ ดังรูป

| รายกา | สสันด์ |            |    |                     |           |     |    |        |    |       | + ißan      | itust 1844 | เหรกสันสำ |
|-------|--------|------------|----|---------------------|-----------|-----|----|--------|----|-------|-------------|------------|-----------|
| G     | No,    | รารัสสันคำ |    | ขึ้อสินคำ           | พร่วยนับ  | AŠ) |    | ส่งกับ |    | สามวย | stien/wiice | gizupe     | ຈຳນວນເວັນ |
| 8     | 1      | IC-001     | ٩  | CPU Socket AMD FM2  | UNT-11 Q  | 001 | q  | WH-1   | Q, | 1.00  | 18,720.00   | II.        | 18,720.00 |
| 8     | 2      | IC-002     | Q. | CPU Socket LGA-1151 | UNT-02 O, | 001 | a, | WH-1   | Q, | 1.00  | 1,500.00    |            | 1,500.00  |

\* หมายเหตุ : ในกรณีส่วนลดสินค้า ผู้ใช้สามารถกำหนดส่วนลดได้ 2 รูป คือ "แบบจำนวนเงิน" และ "แบบ เปอร์เซ็นต์"

 ผู้ใช้สามารถแทรกสินค้าระหว่างสินค้าชิ้นอื่นได้ โดยเลือกรายการสินค้า 1 รายการ จากนั้นกดปุ่ม"แทรก สินค้า" > "เลือกสินค้าที่ต้องการแทรกเพิ่ม" ระบบจะแสดงสินค้าที่เพิ่มตรงตำแหน่งค้านบนของรายการที่เลือก ดัง รูป

| รายก | ารสินคำ |            |   |                     |          |      |   |         |   |       | + uliani   | ini E | เทรกสันสำ |
|------|---------|------------|---|---------------------|----------|------|---|---------|---|-------|------------|-------|-----------|
| 10   | No.     | อรัสสัมดัว |   | ชื่อสินสา           | พพ่วยนับ | កពីរ |   | พี่เดิน |   | สำนวน | מנאיא/הארפ | danan | จำนวนเงิน |
|      | 1       | IC-001     | q | CPU Socket AMD FM2  | UNT-11 Q | 001  | Q | WH-1    | q | 1,00  | 18,720.00  |       | 18,720.00 |
| Ð    | .2      | IC-002     | q | CPU Socket LGA-1151 | UNT-02 Q | 001  | Q | WH-1    | ٩ | 1.00  | 1,500.00   | H     | 1,500.00  |

| <del>ເ</del> ງທາ. | หลินค่า | i.         |    |                     |          |     |    |        |       | + ufan     | สันสำ  | ฟ+นพรกสันสำ |
|-------------------|---------|------------|----|---------------------|----------|-----|----|--------|-------|------------|--------|-------------|
| 4                 | No.     | ถงัสสันล่า |    | ขึ้อสิบค่า          | พนวอนัย  | nđa |    | ฟแกิน  | 4nuau | ราลา/พบ่วย | ส่วนออ | ຈຳນວນເວັນ   |
|                   | 1       | IC-001     | ٩  | CPU Socket AMD FM2  | UNT-11 Q | 001 | ٩  | WH-1 Q | 1.00  | 18,720.00  |        | 18,729.00   |
| 10                | 2       | IC-002     | 0, | CPU Socket LGA-1151 | UNT-02 Q | 001 | ٩  | WH-1 Q | 1.00  | 1,500.00   |        | 1,500.00    |
| 8                 | 3       | IC-007     | Q, | MAINBOARD ASROCK    | UNT-02 Q | 001 | Q. | WH-1 Q | 0.00  | 1,490.00   |        | 0.00        |

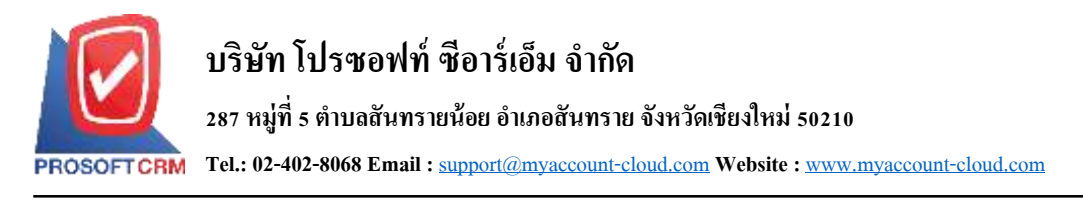

 ระบบจะรวมจำนวนเงินของราคาสินค้าทั้งหมดให้ในส่วนท้ายบิลค้านล่าง ผู้ใช้สามารถระบุส่วนลดการค้า ได้ทั้งรูปแบบจำนวนเงินและเปอร์เซ็นต์

| 6.7DVL | หสันคำ | ē.         |   |                     |          |       |    |        |              |        | + ulian   | สามคำ  | พิษแทรกสันสำ 🔳 |
|--------|--------|------------|---|---------------------|----------|-------|----|--------|--------------|--------|-----------|--------|----------------|
| -0     | No.    | ารัสสันต่า |   | ชื่อสินคำ           | พม่ายนับ | alls  |    | stutu  |              | 4mm    | suev/miso | dissan | ewash          |
|        | Ŧ      | IC-001     | q | CPU Socket AMD FM2  | UNT-11 Q | 001   | Q, | WH-1   | ٩            | 1.00   | 18,720.00 |        | 18,720.00      |
| 101    | 2      | IC-002     | Q | CPU Socket LGA-1151 | UNT-02 Q | 001   | a  | WH-1   | q            | 1.00   | 1,500.00  |        | 1,500.00       |
| 8      | з      | IC-007     | Q | MAINBOARD ASROCK    | UNT-02 Q | 001   | Q, | WH-1   | Q            | 1.00   | 1,490.00  |        | 1,490,00       |
|        |        |            |   | บูลดำในกำกับเสีย    | 3,0      | 00.00 |    |        | THE T        |        |           |        | 21,710.00      |
|        |        |            |   | มุลค่าที่ถูกค่อง    | -16,53   | 9.00  |    | , aio  | uaemselv     |        |           | 10%i   | 2,171.00       |
|        |        |            |   |                     |          |       |    | lâturi | อนพัทภาษี    |        |           |        | 19,539.00      |
|        |        |            |   |                     |          |       |    |        | ຽາແຄ່ງອີ     |        |           |        | 19,539.00      |
|        |        |            |   |                     |          |       |    |        | การ          | PO-EX7 |           | 7,00   | 1,367.73       |
|        |        |            |   |                     |          |       |    | จำนว   | แล้นทั้งสิ้น |        |           |        | 20,906.73      |

 ผู้ใช้สามารถเลือกภาษีที่ปรากฏในท้ายเอกสาร โดยข้อมูลภาษีจะอ้างอิงข้อมูลตามที่ผู้ใช้ได้ทำการ "ตั้งก่า ข้อมูลเจ้าหนี้" หรือ "ตั้งก่าข้อมูลภาษีซื้อ" ดังรูป

| nan. | รสินค้า | k.        |    |                     |           |      |    |        |              |                 | + sfar     | สันสำ  | #+แทกสินสำ  |
|------|---------|-----------|----|---------------------|-----------|------|----|--------|--------------|-----------------|------------|--------|-------------|
| ŧ    | No.     | งฟสสันค่า |    | นื้อสันต่า          | พร่วยชื่น | ado  |    | ส์เสีย |              | 41uou           | ราดา/พบ่าย | ส่วนต่ | ຄ ຈຳນວນເປັນ |
| *    | 1       | IC-001    | ٩  | CPU Socket AMD FM2  | UNT-11 Q  | 001  | ۹  | WH-1   | ٩            | 1.00            | 18,720.00  |        | 18,720.00   |
| ij.  | 2       | IC-002    | ۹, | CPU Socket LGA-1151 | UNT-02 Q  | 001  | 9, | WH-1   | Q            | 1.00            | 1,500.00   |        | 1,500.00    |
| Ð    | 3       | iC-007    | a, | MAINBOARD ASROCK    | UNT-02 Q  | 001  | q  | WH-1   | Q.           | 1.00            | 1,490.00   |        | 1,490.00    |
|      |         |           |    | บูลค่าใบก่ากับเสีย  | 3,00      | 0.00 |    |        | รวมเงวิน     |                 |            |        | 21,710.00   |
|      |         |           |    | มูลสารที่ถูกสอง     | -16,53    | 9.00 |    | du     | นลดการดำ     | _               | _          | 10%e   | 2,171.00    |
|      |         |           |    |                     |           |      |    | shur   | อนพักกาษี    | PO-NO           |            |        | 19,539.00   |
|      |         |           |    |                     |           |      |    |        | sminte       | PO-07<br>PO-1N7 |            |        | 19,539.00   |
|      |         |           |    |                     |           |      |    |        | ภาษี         | PO-EX7          | 2.         | 7.00   | 1,367.73    |
|      |         |           |    |                     |           |      |    | \$75.7 | แง้นขั้งสั้น |                 |            |        | 20,906.73   |

10. ใน Tab "Detail" การบันทึกรายละเอียดเพิ่มเตอมของลูกค้า ได้แก่ ข้อมูลการออกเอกสาร ข้อมูลการขนส่ง ข้อมูลการซื้อ ข้อมูลการวางบิล จ่ายเงินและอื่นๆ โดยระบบจะอ้างอิงข้อมูลที่อยู่ของเจ้าหนี้ที่ผู้ใช้ได้มีการตั้งค่า รายละเอียดข้อมูลที่อยู่ของเจ้าหนี้ตั้งแต่ต้น ผู้ใช้สามารถแก้ไขข้อมูลในส่วนนี้ได้ รวมถึงกำหนดวิธีการขนส่ง ผู้รับผิดชอบ แผนกงานที่รับผิดชอบ และมีผลต่อสต็อก ผู้ใช้สามารถเลือกได้ว่าสินค้าที่คืนออกไปจะมีผลต่อสต็อก หรือไม่ ดังรูป

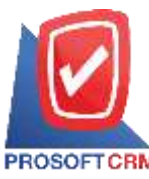

#### บริษัท โปรซอฟท์ ซือาร์เอ็ม จำกัด

#### 287 หมู่ที่ 5 ตำบลสันทรายน้อย อำเภอสันทราย จังหวัดเชียงใหม่ 50210

Tel.: 02-402-8068 Email : <a href="mailto:support@myaccount-cloud.com">support@myaccount-cloud.com</a> Website : <a href="mailto:www.myaccount-cloud.com">www.myaccount-cloud.com</a>

| Basic Data           | Detail VAT        | Post GL Note & Attachment                | Define Reid       |               |         |              |
|----------------------|-------------------|------------------------------------------|-------------------|---------------|---------|--------------|
| ร์อมูลการออกเอกส     | 115               |                                          |                   |               |         |              |
| ที่อยุ่ออกเอกสาร     | 158/27·30 vaj 4 e | ท่าตาลา อ.เมืองลหบุรี จ.ลหบุรี 15000     | เลขที่ผู้เพียกาษี | 0165540000187 | สายาที่ | สำนักงานไทญ่ |
|                      |                   |                                          | เบลร์โทรศัตร์     | 0-3661-5405   | lanka:  | 0-3661-5405  |
| ส่อมูลการขนส่ง       |                   |                                          |                   |               |         |              |
| ທີ່ລຽງໃນພລວ          | เอบที่ 2571/1 ของ | ษันวรีรีสอร์ท แขวงหัวหมาก กรุงเททเมหา    | 16การขนสะ         | ۵,            |         |              |
|                      | was 10240         |                                          |                   |               |         |              |
| ข้อมูลการขึ้อ        |                   |                                          |                   |               |         |              |
| ้ ผู้รับคือขอบ       | EMP170628-003     | 0. พี่ขัดพล สนุวอล์                      | Cost Center       | Q             |         |              |
| 11115 and a          | DEP-004           | Q. และมาจัดขึ้ม                          | Internal Order    | ٩             |         |              |
| สัยมูดวางมิด ข่ายเงิ | นและอื่นๆ         |                                          |                   |               |         |              |
| * ราทัสปร่าวหนึ่     | VD-003            | Q. ปริษัท เลตดอร่าง เอ็นจีเนือร้อ เอ็นเด | เหตุผลการลดหนึ่   | Q.            |         |              |
| for some for         | in Gun            | () Indian                                |                   |               |         |              |

11. ใน Tab "VAT" คือ การบันทึกรายละเอียดภาษีมูลค่าเพิ่ม ระบบจะแสดงรายละเอียดภาษีมูลเพิ่ม ทันทีหลัก จากที่บันทึกข้อมูลแบบมีภาษี ผู้ใช้สามารถเพิ่มหรือแก้ไขข้อมูลภาษีมูลค่าเพิ่มได้ โดยกดปุ่ม " + " เพื่อเพิ่มข้อมูล ภาษีมูลค่าเพิ่ม หรือ " " เพื่อทำการแก้ไข โดยระบบจะดึงข้อมูลที่ผู้ใช้ได้มีการตั้งค่าภาษีจาก "การตั้งค่าเจ้าหนี้" และ "การตั้งค่าภาษี" และระบบจะทำการคำนวณภาษีโดยอัตโนมัติ ดังรูป

| Basic Data Detail | VAT           | Post GL Note & Attachment Define I           | Field     |      |          |                |           |
|-------------------|---------------|----------------------------------------------|-----------|------|----------|----------------|-----------|
| มีมูลต่าเพิ่ม     |               |                                              |           |      |          |                | + /       |
| เลขที่ในกำคัน     | รินที่ใบกำกับ | ศาสรีขาย                                     | ទ្ធាណាម   | % m5 | เงินการ  | % Claimed      | การีเฉลี  |
| CN610201-001      | 01/02/2561    | ลดหนึ่จาก บริษัท เอสดอร์ท เอ็บจีเนือริง เอ็น | 19,539.00 | 7.00 | 1,367.73 | 90.00          | 1,230.9   |
|                   |               |                                              |           |      |          |                |           |
|                   |               |                                              |           |      |          |                |           |
| я <b>а </b> в в   | 20 •          | Turmo per pago                               |           |      | 1        | l - 1 Nemi Fro | n 1. Dems |

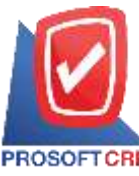

#### บริษัท โปรซอฟท์ ซีอาร์เอ็ม จำกัด

#### 287 หมู่ที่ 5 ตำบลสันทรายน้อย อำเภอสันทราย จังหวัดเชียงใหม่ 50210

Tel.: 02-402-8068 Email : <a href="mailto:support@myaccount-cloud.com">support@myaccount-cloud.com</a> Website : <a href="mailto:www.myaccount-cloud.com">www.myaccount-cloud.com</a>

| Edit VAT        |                       | ×                                        |
|-----------------|-----------------------|------------------------------------------|
| * เลขที่ใบกำกับ | CN610201-001          |                                          |
| * วันที่ใบกำกับ | 01/02/2561            |                                          |
| * คำอธิบาย      | ลดหนี้จาก บริษัท เอสค | อร์ท เอ็นจิเนียริ่ง เอ็นเตอร์ใพรส์ จำกัด |
| * ฐานภาษี       | 19,539.00             |                                          |
| * ภาษี          | PO-EX7 •              | 7.00                                     |
| * เงินภาษี      | 1,367.73              |                                          |
| * % Claimed     | 90.00                 | 🔲 ใช้งานภาษีซื้อเฉลี่ย                   |
| * ภาษีเฉลี่ย    | 1,230.96              |                                          |
| งวดที่          | 2/2561 Q              |                                          |
| ประเภท          | ยื่นปกติ 🔻            | * ครั้งที                                |
|                 |                       | OK Cancel                                |

12. ใน Tab "Post GL" คือการบันทึกผ่านรายการ(Posting) ไปยังบัญชีแยกประเภท (General Ledger) ผู้ใช้ สามารถ Post GL โดยกดปุ่ม "Simulated" ผู้ใช้สามารถเพิ่มเติมบัญชีได้ โดยกดปุ่ม " + เลือกบัญชี" เพื่อเพิ่มข้อมูล บัญชี ผู้ใช้สามารถแก้ไขกำอธิบายได้ โดยกดปุ่ม " Doc. Info"

| Ban   | c Data           | Detail    | -1.44 | VAT           | Post GL       | Note & Attachment | Define Field |             |          |               |            |      |       |
|-------|------------------|-----------|-------|---------------|---------------|-------------------|--------------|-------------|----------|---------------|------------|------|-------|
| รายกา | ณการ P<br>รมัญชี | ost GL-0  | 1010  | ٥             | ลลหนึ่งจำหนึ่ | 1                 | Simulated    | Dor, Info   | Clear    | - ullemániti  | Reserviced |      | 0     |
|       | สำสับ            | รพัสฉัญชี |       | ชื่อมันรูชี   |               | មព្               | a 1693       | Cost Center | Internal | Order Anafuno |            | 1.00 | 11217 |
|       | i                | 21200001  | a,    | เจ้าหนึ่งการส | ก-ในประเทศ    | 20,906.73         | 0.0          | a a         |          | Q,            |            |      |       |
|       | 2                | 51300004  | Q.    | ด้วนแต่ใน     |               | 2,171.00          | 0.0          | o q         |          | Q             |            |      |       |
|       | 3                | 11640003  | Q     | กาษีชื่อ      |               | 0.00              | 1,367.7      | a la        |          | Q.            |            |      |       |
|       | 4.               | 51300001  | Q     | ขึ้นสันสำ     |               | 0.00              | 21,710.0     | 0 0         |          | Q             |            |      |       |
| < ==  | -                |           |       |               | รวมเงินเ      | ใงสิ้น 23,077.7   | 3 23,077.7   | 3           |          |               |            |      |       |

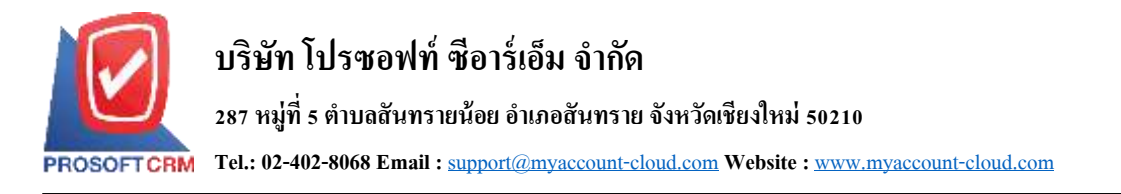

13. ใน Tab "Note & Attachment" คือ การระบุหมายเหตุท้ายบิล ผู้ใช้สามารถระบุหมายเหตุต่างๆ ที่ต้องการ
 โดยกดปุ่ม " + " > "ระบุรายละเอียดที่ต้องการ" > "✓ ตั้งเป็นหมายเหตุที่แสดงในท้ายฟอร์ม" ใช้ในกรณีที่หมาย
 เหตุท้ายบิลมีมากกว่า 1 ขึ้นไป เพื่อนำมาแสดงในท้ายฟอร์ม > "✓" เพื่อเป็นการบันทึกข้อมูล ดังรูป

| < New Pur       | chase C | redit Not     | e               |                            |              | Proview | ۲ | Sain | • | Close |   |
|-----------------|---------|---------------|-----------------|----------------------------|--------------|---------|---|------|---|-------|---|
| Basic Data      | Detail  | VAT           | Post GL         | Note & Attachment          | Define Field |         |   |      |   |       |   |
| รายการมันทึกเพื | โมเดิม  |               |                 |                            |              |         |   | +    | 1 |       | * |
| D.              | No      | มันทึกสโมเล   | lai             |                            |              |         |   |      |   |       |   |
|                 | 11      | ส่งคืนเนื่องเ | ขากสินค่าข่ารุล |                            |              |         |   |      |   |       |   |
|                 |         | แนะไฟด์       | 💌 สังเป็นหร     | มายเหตุที่แสดงในท้ายพ่อรับ | ]            |         |   |      |   |       |   |

\* หมายเหตุ : สัญลักษณ์ " 🕈 " และ " 🗣 " คือ การเลื่อนข้อความขึ้น หรือลงตามที่ผู้ใช้ต้องการ

\* หมายเหตุ : ในกรณีที่ผู้ใช้มีเอกสารอื่นๆ เพื่อนำมาอ้างอิงในเอกสารลดหนี้เจ้าหนี้ ผู้ใช้สามารถ "แนบไฟล์" เอกสารอื่นๆได้

- ใน Tab "Define Field" คือ การบันทึกข้อมูลที่ผู้ใช้ได้สร้างฟอร์มกรอกข้อมูลเพิ่มเติมขึ้นมาด้วยตนเอง ซึ่ง Define Field จะมีทั้งหมด 5 รูปแบบ ได้แก่
- รูปแบบ Text Box คือ การแสดงข้อมูลรูปกล่องข้อความขนาดเล็ก ที่ผู้ใช้สามารถกรอกข้อมูลได้ไม่ จำกัดจำนวนตัวอักษร และกรอกข้อมูลได้เพียงบรรทัดเดียวเท่านั้น
- รูปแบบ Text Area คือ การแสดงข้อมูลรูปแบบกล่องข้อความขนาดใหญ่ ที่ผู้ใช้สามารถกรอก ข้อมูลได้ไม่จำกัดจำนวนตัวอักษร และกรอกข้อมูลได้หลายบรรทัด
  - รูปแบบ Dropdown คือ การแสดงข้อมูลรูปแบบตัวเลือก ที่ผู้ใช้สามารถกำหนดข้อมูลตัวเลือกใน
- เมนู "Setting" > "General" > "ENUM"
  - รูปแบบ Date คือ การแสดงข้อมูลรูปแบบวัน เดือน ปี
  - รูปแบบ Time คือ การแสดงข้อมูลรูปแบบเวลา

| < New Pur  | rchase Cr | edit Not   | e       |                   |              | Preview @ | (Savo 🔹 | Cose X |
|------------|-----------|------------|---------|-------------------|--------------|-----------|---------|--------|
| Basic Data | Detail    | VAT        | Post GL | Note & Attachment | Define Field |           |         |        |
| Text Box   |           |            |         |                   | Text Area    |           |         |        |
| Dropdown   | nşası     | ดือกซ่อมูล |         |                   | Date         | 節         |         |        |
| Time       |           |            |         |                   |              |           |         |        |

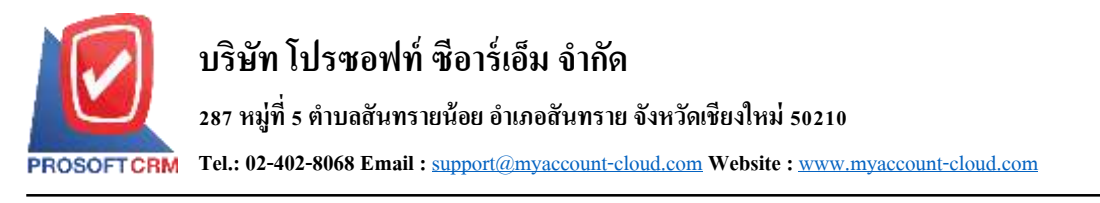

15. ผู้ใช้สามารถกดปุ่ม "Preview" ก่อนบันทึกเอกสารลดหนี้เจ้าหนี้ เพื่อตรวจสอบความถูกต้องของข้อมูลได้ ดังรูป

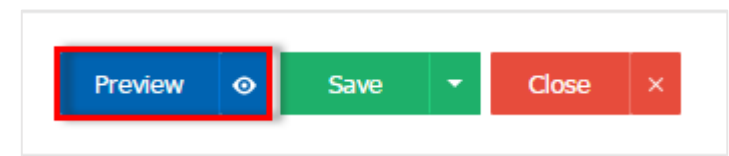

| )  < < [] d1                                                                    | > >I @                                                                                                    |                                    |                                                      |                                                                        |                   |                        |
|---------------------------------------------------------------------------------|----------------------------------------------------------------------------------------------------|------------------------------------|------------------------------------------------------|------------------------------------------------------------------------|-------------------|------------------------|
| Prosoft CRM 28                                                                  | ริษัท โปรชอฟท์ ชีอาร์เอ็ม<br>หมู่ sa.สัมหาหลัดขอ.สัมหายามพิตไหล่                                                                      | <mark>จำกัด</mark><br>รณาจ โหว. เห | ##<br>15-130-1899                                    | เพียงเว็บอำกับอาลี                                                     | สามีกรามไหญ่      | หลังเก                 |
| รษัตรัพณี ขอเวอ                                                                 | 17-001                                                                                                    | าดหนี้เจ้า                         | ทนี้                                                 |                                                                        |                   |                        |
|                                                                                 |                                                                                                    |                                    |                                                      |                                                                        |                   |                        |
| ขึดเร็รหมี บริษัท<br>สาขา สำนักง<br>ที่กฎี 146 อน<br>โทร บ2-648-                | การมี อำกัด<br>นไทญ่ เฉขะประจำทัวผู้เสียงกาลี อ.เตร<br>มสาควอกเมือ แขวงสัยม เขตะบงรัก กรุงอาคมาย<br>มนออ โพรมาร อ.2-267-5898-3        | 495000977<br>11093                 | เองที<br>เองทีในกำกับ<br>เองทีในส่งของ<br>เกรลิต     | CN390317-001<br>CN390317-001<br>CN390317-001<br>10                     | Sudi o            | 0.03/2560              |
| จึดเจ้าหมี บริจัท<br>สาขา สำนัดส<br>ที่อยู่ 146 อน<br>โทร 02-648-<br>าพัฒนินด้า | การมี ดำกัด<br>นไทญ่ เลขนไระลำดัวผู้เสียมาฟี อเตระ<br>เสากรถารีอ แขววสัตม เขตบางรัก กรุงถาดมาร<br>คอออ โพรสาร อร-วด7-รองอ-3<br>รายอาร | 495000977<br>11092                 | เอรที<br>เอรที่ในกับกับ<br>เอรทีก<br>เครลิด<br>หน่วย | CN396017-001<br>CN396017-001<br>CN396017-001<br>10<br><b>710170378</b> | Surii 3<br>dimann | 0.03/2560<br>สำหารคลิม |

หลังจากผู้ใช้ตรวจสอบข้อมูลครบถ้วนแล้ว ให้กดปุ่ม "Save" ทางด้านขวาบนของหน้าจอโปรแกรม เพื่อ
 เป็นการบันทึกข้อมูลเอกสารลดหนี้เจ้าหนี้ โดยการบันทึกข้อมูลสามารถแบ่งการบันทึกออกเป็น 4 รูปแบบ ดังนี้

- Save คือการบันทึกเอกสารถคหนี้เจ้าหนี้ปกติ พร้อมแสดงข้อมูลที่มีการบันทึกเรียบร้อยแล้ว
- Save Draft คือการบันทึกแบบร่างเอกสาร เมื่อผู้ใช้บันทึกข้อมูลเอกสารลดหนี้เจ้าหนี้เรียบร้อยแล้ว ระบบจะแสดงหน้าจอการบันทึกเอกสารลดหนี้เจ้าหนี้แบบร่างทันที
- Save & New คือการบันทึกพร้อมเปิดหน้าบันทึกข้อมูลเอกสารลดหนี้เจ้าหนี้ใหม่ เมื่อผู้ใช้บันทึก ข้อมูลเอกสารลดหนี้เจ้าหนี้เรียบร้อยแล้ว ระบบจะแสดงหน้าจอการบันทึกข้อมูลเอกสารลดหนี้ เจ้าหนี้ใหม่ทันที
- Save & Close คือการบันทึกพร้อมข้อนกลับ ไปหน้ารายการลดหนี้เจ้าหนี้ เมื่อผู้ใช้บันทึกข้อมูล เอกสารลดหนี้เจ้าหนี้เรียบร้อยแล้ว ระบบจะข้อนกลับแสดงหน้าจอรายการลดหนี้เจ้าหนี้ทั้งหมด ทันที

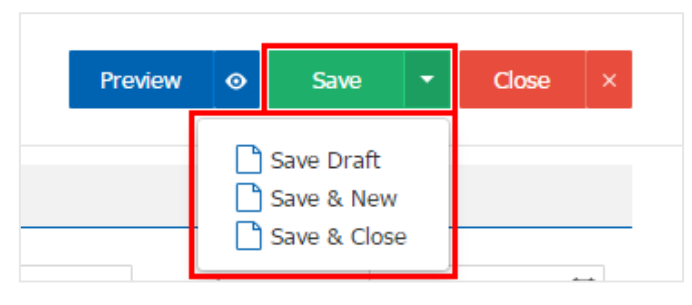

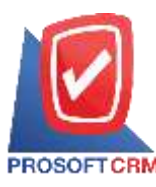

#### การยืนยันการเปลี่ยนสถานะเอกสารลดหนี้เจ้าหนึ่

 ผู้ใช้สามารถยืนยันเปลี่ยนสถานะเอกสารลดหนี้เจ้าหนี้ได้ โดยกดปุ่ม "เลือกรายการลดหนี้เจ้าหนี้ที่ต้องการ เปลี่ยนสถานะ 1 รายการ" > "Action" > "Change Status" ระบบจะแสดง Pop – up เพื่อให้ผู้ใช้ยืนยันการเปลี่ยน สถานะเอกสารลดหนี้เจ้าหนี้

เงื่อนไขการเปลี่ยนสถานะ มีทั้งหมด ดังนี้

- สถานะ Open, Partial เปลี่ยนเป็นสถานะ Cancel
- สถานะ Close, Cancel จะ ไม่สามารถเปลี่ยนสถานะจากเดิมได้ เนื่องจากเอกสารถูกปิด หรือ ถูก ยกเลิกเรียบร้อยแล้ว

| AI I | Cred | st Ne | te *         |              | Q                 |              |                         |                                       | 1     | Action •      |
|------|------|-------|--------------|--------------|-------------------|--------------|-------------------------|---------------------------------------|-------|---------------|
| a    |      |       | วันที่เลกสาร | เลขที่เอกสาร | ເລຍທີ່ໃນກຳກັນເລີຍ | ราโตผู้ขาย   | ชื่อผู้ชาย              | <ol> <li>ัจนวนเงินทั่งสิ้น</li> </ol> | aonus | Coby          |
| 10   | /    |       | 30/03/2560   | CN300317-001 |                   | VD170317-001 | บริษัท นานมี จำกัด      | 228.23                                | Co    | Change Status |
| 0    | 1    |       | 02/03/2560   | CN020317-001 | PV020317-005      | VD610317-001 | นริษัท เอส.เอส.ฟอร์รุน  | 28.99                                 | Can   | เป พิชัคพล อษ |
|      | 1    |       | 02/03/2560   | CN020317-002 | PV020317-002      | VD610317-002 | พจก. ช.นคร เครื่องเรียน | 25.41                                 | Op    | m 🛛 🖬 🖄 🗤 🗤   |

| i Change Status C                  | confirmation                                                         | ×      |
|------------------------------------|----------------------------------------------------------------------|--------|
| ยืนยันการเปลี่<br>คุณต้องการเปลี่ย | ลี่ยนสีถานะลดหนี้เจ้าหนี้<br>เสถานะลดหนึ่เจ้าหนึ เลขที่ CN020317-002 |        |
| สถานะปัจจุบัน                      | Open                                                                 |        |
| สถานะใหม่                          | Cancel 🔹                                                             |        |
| เหตุผล                             |                                                                      |        |
|                                    | ОК                                                                   | Cancel |

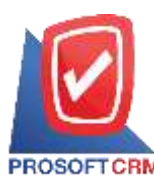

#### การมอบหมายเอกสารลดหนี้เจ้าหนี้

คือ การมอบหมายเอกสารลดหนี้เจ้าหนี้ ในกรณีที่ผู้ใช้ต้องการมอบหมายเอกสารให้กับบุคคล, เจ้าหน้าที่ ท่านอื่นๆ เป็นผู้รับผิดชอบเอกสารหนี้เจ้าหนี้แทน ซึ่งมีการมอบหมายทั้งหมด 2 รูปแบบ ดังนี้

Tab Employee คือ การมอบหมายเอกสารลดหนี้เจ้าหนี้ให้กับพนักงานในบริษัท หรือจากการตั้งค่า พนักงานที่เมนู "Setting" > "Company" > "พนักงาน"

Tab Queue คือ การเรียงลำดับการส่งมอบหมายเอกสารหนี้เจ้าหนี้ให้กับพนักงานในคิวดังกล่าว หรือจากการตั้งค่าคิวที่เมนู "Setting" > "Company" > "คิว"

#### 1. ให้ผู้ใช้ทำการเลือกรายการเอกสารลดหนี้เจ้าหนี้ที่ต้องการมอบหมายเอกสาร ดังรูป

| วันที่เอกสาร เตรณ์อกสาร เตรณ์ในทำกับเดีย รรัสอุรียาอ รัมอุรียาอ รับบเป็นทั้งสิ้น สถานธ<br>15/01/2561 CN610115-002 PV610115-003 VD-003 เพิ่ารัท เอสดอรัก เอ็นจิ่น 20,030.40 Close<br>107/01/2561 CN610115-001 VD-004 เพิ่ารัก โลทีตอนเทต ค 29,960.00 Opm                                                                                                    | สุริษติษา<br>สุการส์ อี<br>มีสม จิตา |
|----------------------------------------------------------------------------------------------------|--------------------------------------|
| 15/01/2561         CN610115-002         PV610115-003         VD-003         เกิษัท เอกดอรัก เอ็นร์         20,030.40         Close           1         07/01/2561         CN610115-001         VD-004         เกิษัท โอริเสอร์เหล ค         29,960.00         Open           1         07/01/2561         CN610115-001         VD-004         เกิษัท โอริเสอร์เหล ค         29,960.00         Open           1         50/02/0560         CM601226-001         VD-003         เอ็นร์เหลดอร์เหล ค         29,960.00         Open | d Acros                              |
| ✓ ■ 07/01/2561 CN610115-001 VD-004 บริษัท ในวัตสบเทศ ค 29,960.00 Open                                                                                                    | data fan                             |
| E 06/10/2000 /940120-001 09/00/200 001 UD.000                                                                                                    | (T1004162000                         |
| 2012/2000 CM01220-001 PV00220-002 VD-003 D13H 408484 4044 1.324.73 C0384                                                                                                    | สุภาวลี อี                           |
| 16/12/2560 CN601229-001 63449894 VD-007 ปริษัท Hitachi eBworx 1,594.30 Close                                                                                                    | จุขามาส                              |
| 🚦 16/07/2560 CN170716-002 PV600716-025 VD-003 ปริษัท เอสดอร์ท เอ็นจิง 321.00 🚺 Close                                                                                                    | Sirst for                            |
| B 16/07/2560 CN170716-010 PV600716-014 VD-006 KSOFT Enterprise Co 2,140.00 Partial                                                                                                    | Trainning                            |

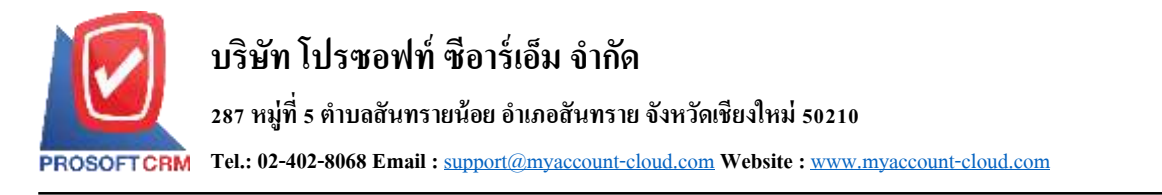

 จากนั้นให้ผู้ใช้กดปุ่ม "Action" > "Assign" ระบบจะแสดง Pop – up เพื่อยืนยันการมอบหมายเอกสารทั้ง รูปแบบ Employee และ Queue ดังรูป

15

| < CN610115       | 5-001<br>/   Activity   Status : Open |           |            |                   |                |              | 1 |                   | <b>60</b> : 0                    |                                |      |    |
|------------------|---------------------------------------|-----------|------------|-------------------|----------------|--------------|---|-------------------|----------------------------------|--------------------------------|------|----|
| Basic Data       | Detail V                              | VAT       | Post GL    | Note & Attachment | Define Field   |              |   | Cre<br>Cre<br>Cre | iate Bill<br>Iato Pre<br>Iate Pa | Acceptance<br>-Payment<br>ment |      |    |
| araintee "       | VD-004                                |           |            | ۵.                | * เลขที่เอกสาย | CN610113-001 |   | Ca                | ov.                              |                                | 2561 | 甜  |
| นี้อญ่างเข       | ปรัพ ใอพิคอม                          | ແທດ ສສແໜ້ | a shrik a  |                   | เลขที่ในกำกับ  | CN610115-001 |   | Ch                | ange St                          | atus                           | 2561 | 盘  |
| เลขที่เอกสารเดิม |                                       | 9         |            |                   | เลขที่ในส่งของ | CN610115-001 |   | Ass               | sign                             |                                | 2561 | 62 |
| ເສນທີ່ໃນກຳຄົນ    |                                       | Ťu        | ที่โบก่ากั | <b>1</b>          |                |              |   |                   |                                  |                                |      |    |
| เตรณิต (วัน)     |                                       | วัน       | ที่นัดช่าน | 01                |                |              |   |                   |                                  |                                |      |    |

| i | Assign Co | nfirmation |                     |                    |                            | × |
|---|-----------|------------|---------------------|--------------------|----------------------------|---|
| E | Employee  | Queue      | ]                   |                    |                            |   |
|   |           |            | Q                   |                    |                            |   |
|   | รหัสพนัก  | เงาน       | ชื่อพนักงาน         | ตำแหน่งงาน         | แผนกงาน                    |   |
|   | 009       |            | จุฑามาศ ไชยสาร      | เจ้าหน้าที่จัดซื้อ | แผนกจัดชื่อ                | * |
|   | EMP170    | 628-001    | สุภาวดี ถีปรี       | เจ้าหน้าที่บัญชื   | <mark>แผนกบัญช</mark> ี    |   |
|   | EMP170    | 628-002    | สุภาพร อื่นค่าเชื้อ | พนักงานขาย         | แผนกพนักงานขาย             |   |
|   | EMP170    | 628-003    | พิชิตพล อนุวงค์     | เจ้าหน้าที่จัดซื้อ | แผนกจัดซื้อ                |   |
|   | EMP600    | 704-002    | Demo Online         | เจ้าหน้าที่บัญชี   | แผนกบัญชี                  |   |
|   | EMP600    | 711-001    | Trainning 1         | เจ้าหน้าที่บัญชี   | <mark>แผนกบัญ</mark> ชี    |   |
|   | EMP600    | 711-002    | Trainning 2         | เจ้าหน้าที่บัญชี   | <mark>แผนกบัญ</mark> ชี    |   |
|   | EMP600    | 711-003    | Trainning 3         | เจ้าหน้าที่บัญชี   | แผนกบัญชี                  |   |
| • | EMP600    | 1711-004   | Trainning 4         | เจ้าหน้าที่หัดเชื  | แผนกาโถเชื่                | • |
|   |           | 12 🕨       | ) 🕨 20 🔻 Ite        | ems per page       | 1 - 20 Items From 36 Items | Ċ |
|   |           |            |                     |                    | Next Close                 |   |

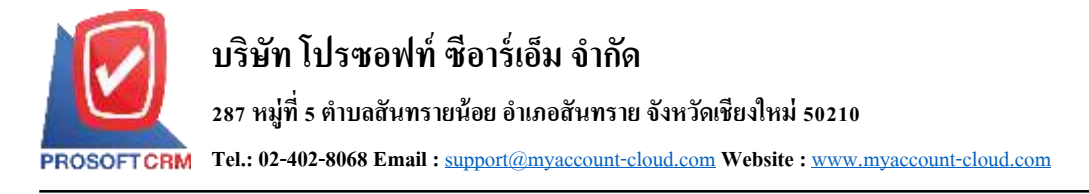

#### การอ้างอิงเอกสารลดหนี้เจ้าหนี้ไปยังเอกสารใบรับวางบิล

คือ การอ้างอิงเอกสารลดหนี้เจ้าหนี้ ไปยังเอกสารใบรับวางบิลนั้นเป็นวิธีที่ช่วยลดระยะเวลาในการสร้าง เอกสารใบรับวางบิลใหม่ และช่วยให้ข้อมูลกระบวนการขายมีความต่อเนื่องกัน โดยมีวิธีการอ้างอิง ดังนี้

1. ให้ผู้ใช้ทำการเลือกรายการเอกสารใบรับวางบิลที่มีสถานะ Open, Approve, Partial เท่านั้น ดังรูป

| P    | ur   | cha   | ise Credit M | lote         |                   |            |                          |                    |       | *    | New           |
|------|------|-------|--------------|--------------|-------------------|------------|--------------------------|--------------------|-------|------|---------------|
| Al I | 0 ee | st No | te *         |              | Q. +++            |            |                          |                    | 1     |      | Action •      |
| 10   |      |       | วันที่เอกสาร | เดรที่เอกสาร | เตอร์ใบก่ากับเดิม | จหัสผู้ขาด | ชื่อผู้ชาย               | จ่านวนเงินทั้งสั้น | denus |      | ศูริบติดขอบ   |
| 8    | /    |       | 15/01/2561   | CN610115-002 | PV610115-003      | VD-003     | บริษัท เอสดอร่าง เอ็นจิเ | 20,030.40          | Cias  | æ    | Brit Acros    |
|      | 1    |       | 07/01/2561   | CN610115-001 |                   | VD-004     | บไข้ท ไลที่สอบเทค ค      | 29,960.00          | Ope   | n    | Sess fore     |
| ġ.   | /    |       | 26/12/2560   | CN601226-001 | PV601226-002      | VD-003     | บริษัท เอสดอร์ท เอ็นจีร  | 1,524,75           | Clos  | æ    | สุภาวลี อับริ |
| ill. | 1    |       | 18/12/2560   | CN601229-001 | 63449894          | VD-007     | งสีข้าง Hitachi eBworx   | 1,594.30           | Clos  | ø. ] | จุดาบาส ระ    |
| 5    | 1    |       | 16/07/2560   | CN170716-002 | PV600716-025      | VD-003     | บริษัท เอสดอร์ท เอ็นจิ   | 321.00             | Clos  | æ    | อัสระ จิตรส:  |
|      | ,    |       | 16/07/2560   | CN170716-010 | PV600716-014      | VD-006     | KSOFT Enterprise Co      | 2,140.00           | Parts | 10   | Trainning 1   |

 จากนั้นให้ผู้ใช้กดปุ่ม "Action" > "Create Bill Acceptance" ระบบจะแสดง Pop – up เพื่อยืนยันการสร้าง เอกสารใบรับวางบิล ดังรูป

| Info   Histor    | y   Activity   S | tatus :                          | Open           |                   |                |              | -            |      | 10       | PRE DUT       |      |           |
|------------------|------------------|----------------------------------|----------------|-------------------|----------------|--------------|--------------|------|----------|---------------|------|-----------|
|                  |                  |                                  |                |                   |                |              |              | Cre  | ate Bill | Acceptance    |      |           |
| Basic Data       | Detail V         | AT                               | Post GL        | Note & Attachment | Define Field   |              | -            | Cre  | ate Pre  | -Payment      |      |           |
| รหัสผู้ขาย       | VD-004           |                                  |                | Q                 | " เลขทีเลกสาร  | CN610115-001 |              | U.S. | ate ray  | Auseur        | 2561 | <u>61</u> |
| ชื่อผู้ขาย       | บริษัท ริสที่คลม | บริษัท ใสที่คอมเทล คอนเน็ค จำกัด |                |                   |                | CN610115-001 | CN610115-001 |      |          | Change Status |      |           |
| เลขที่เอกสารเลิม |                  | Q,                               |                |                   | เลยพี่ใบส่วยอง | CN610115-001 |              | Ass  | ign      |               | 2561 | 意         |
| เลขที่ใบก่าดับเ  |                  | รันที่ใบกำดั                     |                |                   |                |              |              |      |          |               |      |           |
| ເລຣລັລ (วัน)     |                  |                                  | วันพี่นัสข่าระ | ET.               |                |              |              |      |          |               |      |           |

| i Create Bill Acceptance Confirmation                             |    | ×      |
|-------------------------------------------------------------------|----|--------|
| ยืนยันการสร้างใบรับวางบิล<br>คุณต้องการสร้างใบรับวางบิลใช่หรือไม่ | ОК | Cancel |

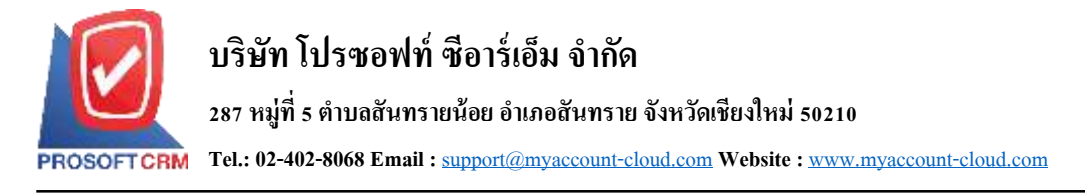

#### การอ้างอิงเอกสารลดหนี้เจ้าหนี้ไปยังเอกสารเตรียมจ่ายชำระ

คือ การอ้างอิงเอกสารลดหนึ่เจ้าหนี้ ไปยังเอกสารเตรียมจ่ายชำระ นั้นเป็นวิธีที่ช่วยลดระยะเวลาในการสร้าง เอกสารเตรียมจ่ายชำระใหม่ และช่วยให้ข้อมูลกระบวนการซื้อมีความต่อเนื่องกัน โดยมีวิธีการอ้างอิง ดังนี้

1. ให้ผู้ใช้ทำการเลือกรายการเอกสารลดหนี้เจ้าหนี้ที่มีสถานะ Open, Approve, Partial เท่านั้น ดังรูป

| P     | ure | cha   | ise Credit I | Note         |                    |            |                         |                   |       | #    | New           |
|-------|-----|-------|--------------|--------------|--------------------|------------|-------------------------|-------------------|-------|------|---------------|
| All o | Sed | it No | to *         |              | Q. +++             |            |                         |                   | 1     |      | Action •      |
| Q.    |     |       | วันที่เอกสาร | เลขที่เอกสาร | เลขที่ใบก่าก็บเดิม | จพัสผู้มาย | ชื่อยู่ขาย              | จำนวนเงินทั้งสิ้น | aenus |      | ผู้รับคิดขอบ  |
| a     | 1   |       | 15/01/2561   | CN610115-002 | PV610115-003       | VD-003     | บให้ท เอสคอร์ท เอ็นจี   | 20,030.40         | Clar  | ue - | สุภาวลี อิปริ |
| •     | 1   |       | 07/01/2561   | CN610115-001 |                    | VD-004     | บริษัท โอทัดอนเทค ค     | 29,960.00         | Opr   | n -  | อัสระ จัดรส   |
| ġ.    | 1   |       | 26/12/2560   | CN601226-001 | PV601226-002       | VD-003     | บริษัท เลสคลร์ท เล้นจิเ | 1,524,75          | . Cla | a,   | គុរកាន៖ គឺជា  |
| U.    | 1   |       | 18/12/2560   | CN601229-001 | 63449894           | VD-007     | บให้ท Hitach eBworx     | 1,594.30          | Clos  | ie . | initia en     |
| 0)    | 1   |       | 16/07/2560   | CN170716-002 | PV600716-025       | VD-003     | บริษัท เอสดอร่ท เอ็นจิเ | 321.00            | Clas  | e    | อิสระ จิตรสะ  |
| Q.    | 1   |       | 16/07/2560   | CN170716-010 | PV600716-014       | VD-006     | KSOFT Enterprise Co     | 2,140.00          | Part  | tal) | Trainning 1   |

 จากนั้นให้ผู้ใช้กดปุ่ม "Action" > "Create Pre-Payment" ระบบจะแสดง Pop – up เพื่อยืนยันการสร้าง เอกสารเตรียมจ่ายชำระ ดังรูป

| Contraction of the                                  |                                              |                                                 |                                       |                |              | - | Create B | IF Accepta | nce   |   |
|-----------------------------------------------------|----------------------------------------------|-------------------------------------------------|---------------------------------------|----------------|--------------|---|----------|------------|-------|---|
| Basic Data                                          | Detail VAT                                   | Post GL                                         | Note & Attachment                     | Define Field   |              |   | Create P | te-Paymen  | 2     |   |
| dischore                                            | UTLANK                                       |                                                 |                                       | * condicionate | C1610115-001 |   | Create P | aliment.   | 75.61 |   |
| nanga na                                            | 40-004                                       |                                                 | d.                                    | 48 Danaline is | CN010113-001 |   | Сору     |            | 2001  | 2 |
| อยู่ขาย                                             | บได้ท ใอที่คอมเทล คอ                         | ระบริส จำกัส                                    |                                       | นหมพิโมกำกัน   | CN610115-001 |   | Change ! | Status     | 2561  | 1 |
| สหพีเอกสารเดิม                                      | Q                                            |                                                 |                                       | เลขที่ใบส่งของ | CN610115-001 |   | Assign   |            | 2561  |   |
| ขที่ในกำกันร                                        |                                              | รับส์ในกรรี                                     | 11                                    |                |              |   |          |            |       |   |
|                                                     |                                              |                                                 |                                       |                |              |   |          |            |       |   |
| รลึด (วิน)                                          |                                              | วันที่นัดป่าย                                   | 1                                     |                |              |   |          |            |       |   |
| sān (Su)                                            |                                              | ในที่นัดข่าย                                    | 8                                     |                |              |   |          |            |       |   |
| sãn (Iu)                                            |                                              | วันที่นัดข่าน                                   | 1                                     |                |              |   |          |            |       |   |
| รมัด (Ju)                                           | ata Dra Davim                                | fuffüedne                                       | firmation                             |                |              |   |          |            |       | ~ |
| siin (Su)<br>i) Crea                                | ate Pre-Paym                                 | รษที่จัดช่างะ<br>ent Conf                       | firmation                             |                |              |   |          |            |       | × |
| i Crea                                              | ate Pre-Paym                                 | ndidadne                                        | firmation                             |                |              |   |          |            |       | × |
| ifa (fu)                                            | ate Pre-Paym                                 | ent Conf                                        | firmation                             |                |              |   |          |            |       | × |
| 🤹 (%)<br>i) Crea<br>ខឹนยัน                          | ate Pre-Paym<br>เการส์ร้าง                   | າທຳໃຈອ່າງອ<br>ent Conf                          | firmation<br>จ่ายชำระ                 |                |              |   |          |            |       | × |
| 🕬 (รีม)<br>3) Crea<br>ยืนยัน                        | ate Pre-Paym<br>เการส์ร้าง                   | າຫ່ີນສຳນະ<br>ent Conf                           | firmation<br>จ่ายชำระ                 |                |              |   |          |            |       | × |
| <sup>เสด (54)</sup><br>5 Crea<br>ยืนยัน<br>คุณต้องก | ate Pre-Paym<br>เการส์ร้าง<br>การสร้างเตรียม | ານທີ່ມີອອ່ານະ<br>ent Conf<br>ເຕຣີຍມ<br>ມຈ່າຍນຳສ | firmation<br>จ่ายช้าระ<br>ะใช่หรือไม่ |                |              |   |          |            |       | × |

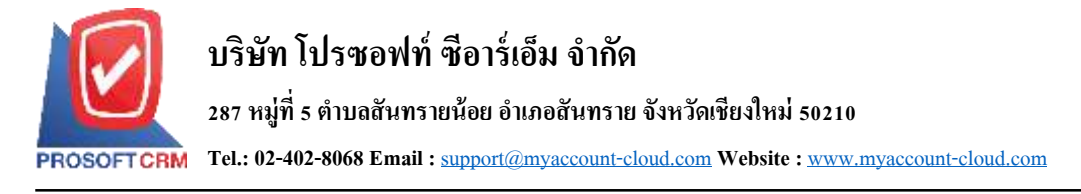

#### การอ้างอิงเอกสารลดหนี้เจ้าหนี้ ไปยังเอกสารจ่ายชำระหนี้

คือ การอ้างอิงเอกสารลดหนี้เจ้าหนี้ ไปยังเอกสารจ่ายชำระหนี้ นั้นเป็นวิธีที่ช่วยลดระยะเวลาในการสร้าง เอกสารจ่ายชำระหนี้ใหม่ และช่วยให้ข้อมูลกระบวนการซื้อมีความต่อเนื่องกัน โดยมีวิธีการอ้างอิง ดังนี้

1. ให้ผู้ใช้ทำการเลือกรายการเอกสารลดหนี้เจ้าหนี้ที่มีสถานะ Open, Approve, Partial เท่านั้น ดังรูป

| P     | ur   | cha   | ise Credit I | Note         |                     |            |                          |                    |       | *   | New +         |
|-------|------|-------|--------------|--------------|---------------------|------------|--------------------------|--------------------|-------|-----|---------------|
| All I | Ored | st No | te *         |              | Q. +++              |            |                          |                    | 1     |     | Action *      |
| iii   |      |       | วันที่เอกสาร | เลขที่เอกสาร | เตราที่ในก่ากับเดิม | รหัสผู้ชาย | ชื่อผู้ขาย               | จ่านวนเงินทั้งสิ่น | สถานธ |     | สู่รับศึดขอบ  |
| 0     | /    |       | 15/01/2561   | CN610115-002 | Pv610115-003        | VD-003     | บริษัท เอสดอร่าง เอ็นจิเ | 20,030.40          | Clas  | æ   | Brill Acros   |
|       | 1    |       | 07/01/2561   | CN610115-001 |                     | VD-004     | บริษัท ไลที่สอบเทค ค     | 29,960.00          | Ope   | n - | anse Gene     |
| ili.  | /    |       | 26/12/2560   | CN601226-001 | PV601226-002        | VD-003     | บริษัท เอสดอร์ท เอ็นจีร  | 1,524,75           | Clos  | æ   | สียัง ลิยากุล |
| ίΠ.   | 1    |       | 18/12/2560   | CN601229-001 | 63449894            | VD-007     | งสีข้าง Hitachi eBworx   | 1,594.30           | Clos  | é.  | จุดามาส ริย   |
| 15    | 1    |       | 16/07/2560   | CN170716-002 | PV600716-025        | VD-003     | บริษัท เอสดอร์ท เอ็นจิเ  | 321.00             | Clos  | ø   | อัสระ จัดรส:  |
| 8     | 1    |       | 16/07/2560   | CN170716-010 | PV600716-014        | VD-006     | KSOFT Enterprise Co      | 2,140.00           | Parts |     | Trainning 1   |

 จากนั้นให้ผู้ใช้กดปุ่ม "Action" > "Create Payment" ระบบจะแสดง Pop – up เพื่อยืนยันการสร้างเอกสาร จ่ายชำระหนี้ ดังรูป

| -               |                    |               |                   |                |              | _ | Create B  | E Acceptance | -    |   |
|-----------------|--------------------|---------------|-------------------|----------------|--------------|---|-----------|--------------|------|---|
| Basic Data      | Detail VAT         | Post GL       | Note & Attachment | Define Field   |              |   | Create Pr | e-Payment    |      |   |
|                 |                    |               |                   |                |              |   | Create Pa | syment       |      |   |
| มาขรุ่งเห็น     | VD-004             |               | q.                | * เลขที่เอกสาร | CN610115-001 |   | Сору      |              | 2561 | 目 |
| ນີ້ລະເງິນານ     | บริษัท ไอที่คอมเทค | แขนเน็ด จำกัด |                   | เลขที่ในกำกัน  | CN610115-001 |   | Change S  | itatus       | 2561 | đ |
| เลขทีเอกสารเส้ม |                    | 2             |                   | เลขที่ในส่วนอง | CN610115-001 |   | Assign    | _            | 2561 | 1 |
| เลขที่ไปกำกับ   |                    | วันที่ในทำคั  | 甝                 |                |              |   |           |              |      |   |
| เลรลิต (วิน)    |                    | วันพี่นิดป่าห | 61                |                |              |   |           |              |      |   |

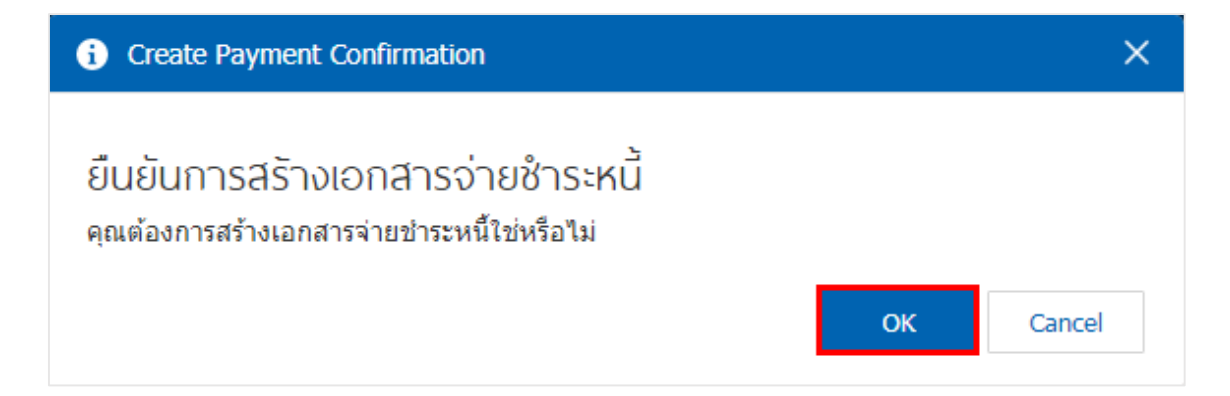

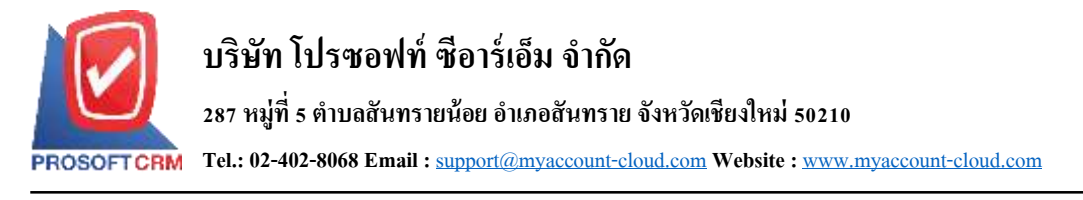

#### การเปิดเอกสารลดหนี้เจ้าหนี้ โดยอ้างอิงเอกสารซื้อเชื่อ

1. ผู้ใช้สามารถเปิดเอกสารลดหนี้เจ้าหนี้ โดยอ้างอิงเอกสารซื้อเชื่อ โดยกดเมนู "Purchase" > "ซื้อเชื่อ" ดังรูป

|                                                                   | atān konowri tiersīda drita iskānandera |                 | ★ 8 ? O enár                          | n man 🕘 🙂 |
|-------------------------------------------------------------------|-----------------------------------------|-----------------|---------------------------------------|-----------|
| tal tane                                                          |                                         | Purchase Work F | Flow                                  |           |
| ini see<br>(factore<br>Unertay                                    |                                         | 🗎 🖁 🍯           |                                       |           |
| <ul> <li>Accountry</li> <li>Channels Data</li> </ul>              | randa                                   | talifa eschaler | 44                                    |           |
| Compare Love     Prety Cave     Com     Com                       | <b>*</b> •                              | 🤗 🙆 🏤           | · · · · · · · · · · · · · · · · · · · |           |
| <ul> <li>Asprove Center</li> <li>Daeltouerti</li> </ul>           | 4                                       | and the second  | stadstad                              |           |
| E Report                                                          | 💤 👸                                     |                 |                                       |           |
| <ul> <li>Aulit &amp; Internal Control</li> <li>Setting</li> </ul> | Loand tool                              |                 |                                       |           |
|                                                                   |                                         |                 |                                       |           |
|                                                                   |                                         |                 |                                       |           |

 ระบบจะแสดงหน้าจอรายการซื้อเชื่อ ผู้ใช้ต้องเลือกเอกสารซื้อเชื่อที่มีสถานะ "Open" "Partial" หรือ "Close" เท่านั้น ดังรูป

| All ( | ) ed | lt Pu | rdi_ *       |               | Q             |            |                               |            |        | / T A            | ction - |
|-------|------|-------|--------------|---------------|---------------|------------|-------------------------------|------------|--------|------------------|---------|
| á     |      |       | วันที่เลกสาร | เอราที่เอกสาร | รอชที่ในกำกับ | รงโตยู่หาย | ชื่อสู่ขาย                    | ≼านวนเวิน  | ສດານະ  | เลขที่ในตั้งชื่อ | ų?u     |
| 3     | 1    |       | 23/01/2561   | PV610123-001  | 555           | VD-003     | บริษัท เลสดอร์ท เอ็นจิเมียรีง | 187,200.00 | Close  | P0610123-001     | Derr    |
| ł     | 1    |       | 22/01/2561   | PV610122-001  | PV610122-001  | VD-004     | บริษัท ไอร์ลอมเทล ลอนนัด      | 31,886.00  | Open   | P0610122-001     | -       |
| 8     | /    |       | 21/01/2561   | PV610121-001  | Iv610121-001  | VD-003     | ນຈີອັກ ເລສຂອງກ ເວັນຈິເນັບຈິງ  | 273,600.00 | Open   | P0180121-001     | ₫øs:    |
| 0     | 1    |       | 21/01/2561   | PV610121-002  | 1             | VD-003     | บริษัท เอสดอร์ท เอ็นจิเนียร์ง | 20,030.40  | Open   | ]                | อัสน    |
| 8     | 1    |       | 18/01/2561   | PV610118-001  | 6212          | VD-003     | ນຈີອັກ ເລສອວກຳ ເວັນຈິເນັນຈິ່ງ | 51,381.40  | Close  | ]                | 9977    |
| 8     | 1    |       | 15/01/2561   | PV610115-001  | 698756        | VD-003     | บริษัท เอสคอร์ท เอ็นจึงจับริง | 23,764.70  | Close  | PO180103-001     | 9993    |
| 8     | 1    |       | 15/01/2561   | Pv610115-003  | PV610115-003  | VD-003     | นริษัท เสสดอร์ท เอ็นจีเมือรัง | 38,990.80  | Close  | P0180115-001     | din'i   |
| 8     | 1    |       | 01/01/2561   | PV610115-002  | PV610115-002  | VD-004     | บริษัท ไอทีลอมเทล สอบเน็ค     | 29,960.00  | Close  | ]                | ān::    |
| 9     | 1    |       | 26/12/2560   | PV601226-002  | PV601226-002  | VD-003     | บริษัท เอสคอร์ท เอ็นจีเนียริง | 9,118.01   | Close  | P0171226-001     | - 4910  |
| 0     | 1    |       | 17/12/2560   | PV601229-001  | 63449894      | VD-007     | นริษัพ Hitachi eBworx (Ind    | 76,042.76  | Close  | PRQSLABueðvef    | 9911    |
| 8     | 1    |       | 24/11/2560   | Pv601124-001  | 1v60110034    | VD-003     | บริษัท เอสคอร์ท เอ็นจึงจีบริง | 50.00      | Close  | ]                | Derr    |
| ŝ     | 1    |       | 19/09/2560   | PV600919-001  |               | VT-003     | เจ้าหนีขาจร                   | 126,481.50 | Partal | P0600919-001     | Trail   |

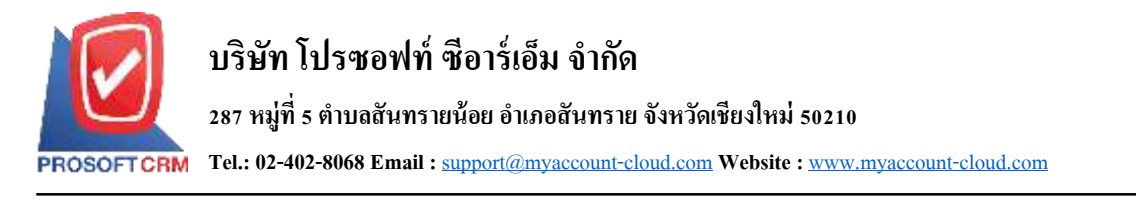

 จากนั้นให้ผู้ใช้ กดปุ่ม "Action" ทางด้านขวาบนของหน้าจอโปรแกรม แล้วเลือกกำสั่ง "Create Credit Note" ระบบจะแสดง Pop – up เพื่อให้ผู้ใช้ยืนยันการเปิดเอกสารลดหนี้เจ้าหนี้ ดังรูป

20

| < PV610122<br>Info   Histor | 2-001<br>y   Activity | Status   | : Open        |         |        |                 |              | 1 |                   | Ð                              | Action -                        | Class | <b>2</b> |
|-----------------------------|-----------------------|----------|---------------|---------|--------|-----------------|--------------|---|-------------------|--------------------------------|---------------------------------|-------|----------|
| Basic Data                  | Detail D              | eposit   | VAT           | Post GL | Note & | Attachment Def  | Ine Field    |   | Cre<br>Cre<br>Cre | ate Bill<br>ate Pre<br>ate Pay | Acceptance<br>-Payment<br>yment |       |          |
| " ราโตญัขาม                 | VD-004                |          |               |         | q      | * เอาเพิ่งอกสาร | PV610122-001 |   | Cre               | ate Ore                        | adit Note                       | 2563  | 団        |
| นี้อยู่ขาย                  | บริษัท ไอทัศล         | ocina au | ามนี้ด หัวกัด |         |        | เลขสับกำกัน     | PV610122-001 |   | Cop               | w.                             |                                 | 2561  | 65       |
| ในสังชื่อล่างอิง            | PO510122-0            | 01 Q.    |               |         |        | เอขที่ใบด่งของ  | Pv610122-001 |   | Cha               | inge St<br>ian                 | atus                            | 2561  | 61       |
| เลรลิด (วัน)                |                       |          | สรบกำหนส      |         | 煎      |                 |              |   | 1000              | 20                             |                                 | 1.    |          |

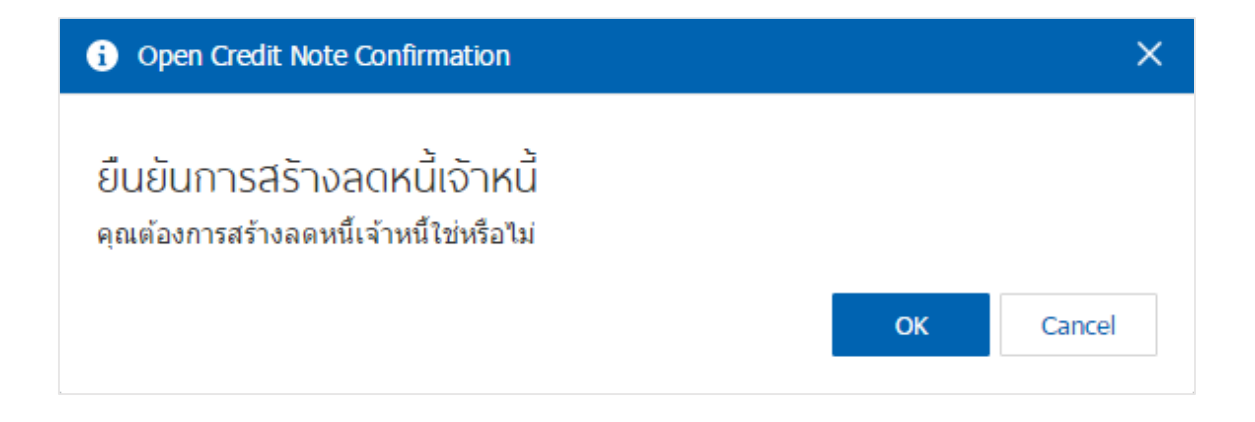

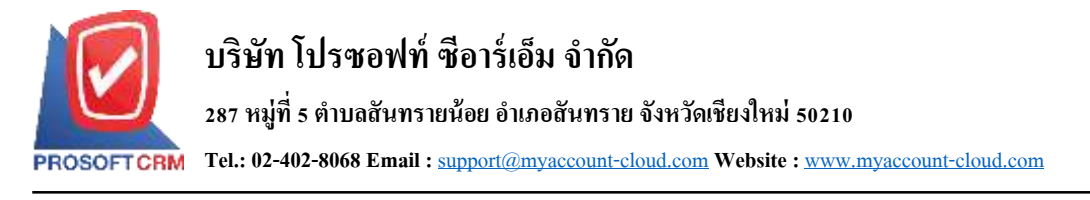

#### การเปิดเอกสารลดหนี้เจ้าหนี้ โดยอ้างอิงเอกสารซื้อสด

1. ผู้ใช้สามารถเปิคเอกสารลดหนี้เจ้าหนี้ โดยอ้างอิงเอกสารซื้อสด โดยกดเมนู "Purchase" > "ซื้อสด" ดังรูป

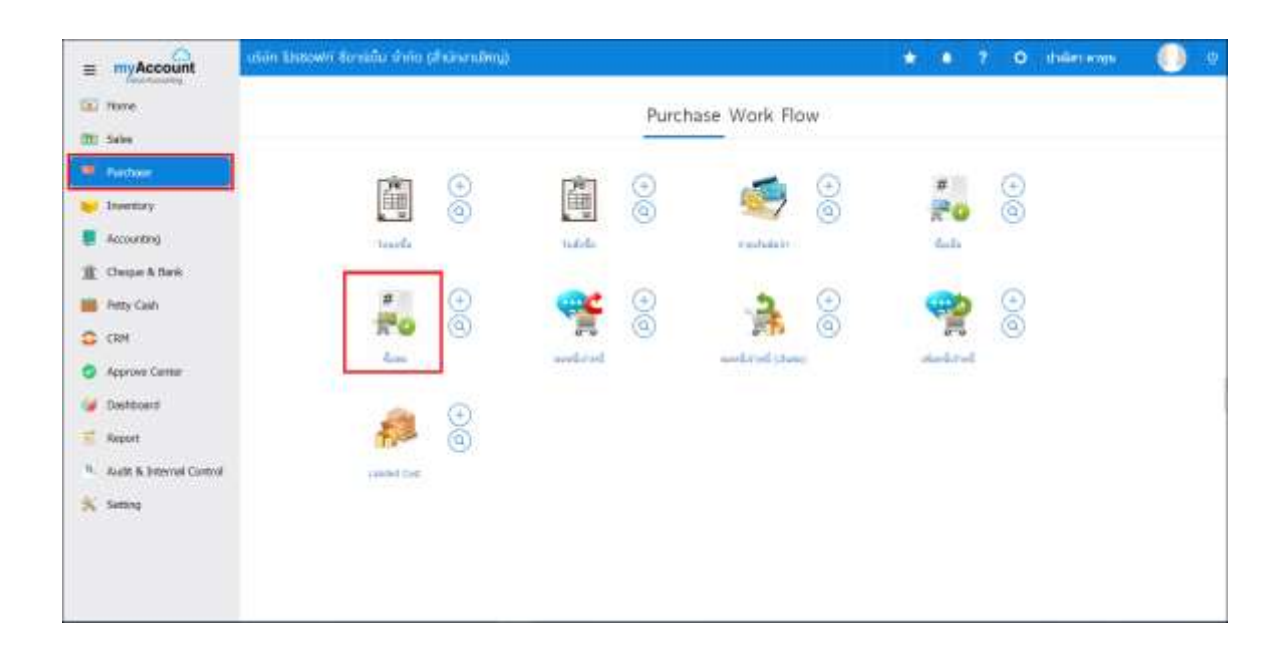

2. ระบบจะแสดงหน้าจอรายการซื้อสด ผู้ใช้ต้องเลือกเอกสารซื้อสดที่มีสถานะ "Open" เท่านั้น ดังรูป

| 1 |                |              | Q             |          |               |           |       | / 1              | Action       |
|---|----------------|--------------|---------------|----------|---------------|-----------|-------|------------------|--------------|
|   | วันที่นอกสาร   | เลขที่เลกสาร | เลขที่ในกำกับ | arajanke | ซื้อสุขาย     | ຈຳນວນເປັນ | สถานะ | เลขที่ในต่อของ   | ผู้รับคิดขอบ |
| 1 | 25/01/2561     | PC610125-001 | PC610125-001  | VD-006   | K SOFT Ente   | 53,581.32 | Open  | PO610122-002     | จากมาส ไป    |
| 1 | 23/01/2561     | PC610123-001 | 444           | VD-003   | ນາີອ້າງ ເວສຄວ | 3,210.00  | Open  | ]                | Demo Onlin   |
| 1 | 17/01/2561     | PC610117-001 | 1593669       | VD-003   | บริษัท เอสคอ  | 9,118.01  | Open  | ] PRQSL#โนคริฟา่ | รุษามาศ ไป   |
| 1 | 13/01/2561     | PC610113-001 | PC610113-001  | VD-012   | พลก. ทุนทอง   | 32,089.30 | Open  | j                | Demo Onlin   |
| 1 | 03/01/2561     | PC610115-001 | PC610115-001  | VD-004   | บใช้ท ไอทีค   | 89,880,00 | Open  |                  | Serie Careri |
| 1 | <br>30/06/2560 | PC170630-001 | PC600530-001  | VD-003   | เสีษัท เอสดอ  | 58,422.00 | Open  | PO170530-002     | ลิสระ จัดรสว |

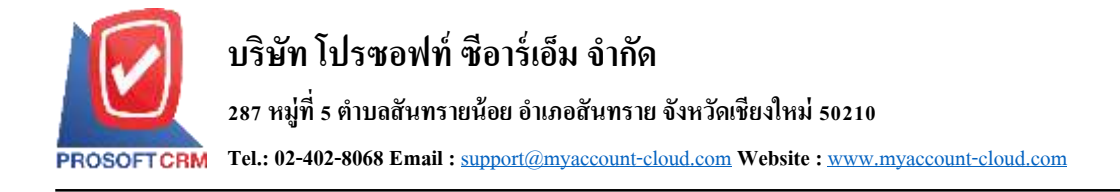

 จากนั้นให้ผู้ใช้ กดปุ่ม "Action" ทางด้านขวาบนของหน้าจอโปรแกรม แล้วเลือกคำสั่ง "Create Credit Note" ระบบจะแสดง Pop – up เพื่อให้ผู้ใช้ยืนยันการเปิดเอกสารลดหนี้เจ้าหนี้ ดังรูป

| Info   Histor     | y   Activity | Status        | : Open            |        |      |                 |                   |      | Ð                          | Action •   | Clas   | 11 D |
|-------------------|--------------|---------------|-------------------|--------|------|-----------------|-------------------|------|----------------------------|------------|--------|------|
| Basic Data        | Detail       | Deposit       | Payment           | VAT    | WHIT | Post GL         | Note & Attachment | Defi | Oreate C                   | redit Note |        |      |
| "รพัสญ์ขาย        | AD-006       |               |                   | Calla. | Q    | * เลษทีเลกสาร   | PC610125-001      |      | Copy<br>Change S<br>Assign | Status     | 2561   | Ē    |
| พื่อผู้มาย        | K SOFT E     | Enterprise (1 | Thailand) Co.,Ltd |        |      | * เลขที่ในกำกับ | PC610125-001      | - 5  | NAKERAL PARTY              | 20/10      | 2561   | 12   |
| ใบสั่งนี้สล่างลัง | P061012      | 2-002 Q       |                   |        |      | เลขที่ในส่วนอง  | PC610125-001      | ź    | นที่ก่าหนธส                | 25/0       | 1/2561 | 目    |
| เครลิด (วัน)      |              |               | eminue            |        | 51   |                 |                   |      |                            |            |        |      |

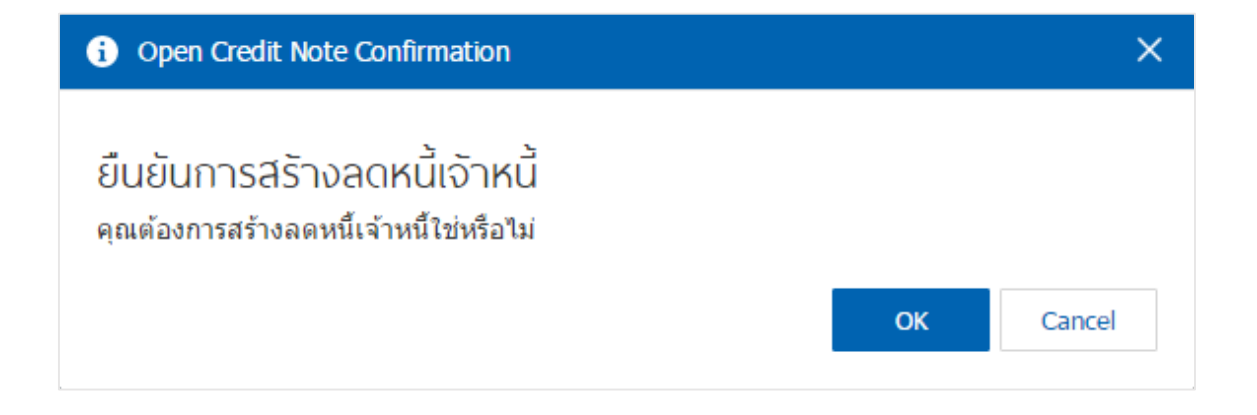

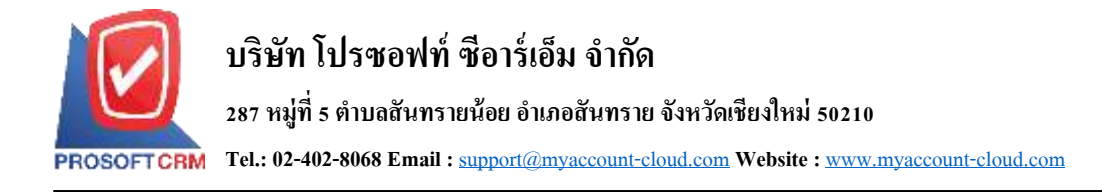

## การเปิดเอกสารลดหนี้เจ้าหนี้ โดยอ้างอิงเอกสารตั้งเจ้าหนี้อื่นๆ

 ผู้ใช้สามารถเปิดเอกสารลดหนี้เจ้าหนี้ โดยอ้างอิงเอกสารตั้งเจ้าหนี้อื่นๆ โดยกดเมนู "Accounting" > "Account Payable" > "ตั้งเจ้าหนี้อื่นๆ" ดังรูป

| = myAccount                                   | unin kaawhi | landida ilivis (de                                                                                                    | ana ang sa sa sa sa sa sa sa sa sa sa sa sa sa |              |        |                |   | * *   | 7 O deletares | 0.0 |
|-----------------------------------------------|-------------|----------------------------------------------------------------------------------------------------|------------------------------------------------|--------------|--------|----------------|---|-------|---------------|-----|
| E tran                                        |             |                                                                                                    |                                                |              | Accoun | ting Work Flow |   |       |               |     |
| 7 Pathase                                     |             | Alexands Recorded in                                                                                                    | Access Paster                                  | direst lette |        |                |   |       |               |     |
| Livertory                                     |             | 201                                                                                                    | 0                                              |              | 0      |                | Ð | THE   | 0             |     |
| 1 Dega & Sek                                  |             | damatters                                                                                                    | S                                              | threads.     | 3      | alla institu   | 9 | PL N. | G             |     |
| <ul> <li>Heav Certil</li> <li>CERT</li> </ul> |             |                                                                                                    | Ð                                              |              |        |                |   |       |               |     |
| Approve Detter                                |             | 30                                                                                                    | 0                                              |              |        |                |   |       |               | 1   |
| <ul> <li>Dathboard</li> <li>Report</li> </ul> |             | and the second second s |                                                |              |        |                |   |       |               |     |
| <sup>10</sup> Auto & Internel Control         |             |                                                                                                    |                                                |              |        |                |   |       |               |     |
| 🕺 Setting                                     |             |                                                                                                    |                                                |              |        |                |   |       |               |     |
|                                               |             |                                                                                                    |                                                |              |        |                |   |       |               |     |
|                                               |             |                                                                                                    |                                                |              |        |                |   |       |               |     |

ระบบจะแสดงหน้าจอรายการตั้งเจ้าหนี้อื่นๆ ผู้ใช้ต้องเลือกเอกสารตั้งเจ้าหนี้อื่นๆ ที่มีสถานะ "Open" หรือ
 "Partial" เท่านั้น ดังรูป

|    |   | : No | o.S., *      |              | а             |              |                    |          |          | 1              | Action          |
|----|---|------|--------------|--------------|---------------|--------------|--------------------|----------|----------|----------------|-----------------|
|    |   |      | ใหล่แกรง     | ចេះអាំណាត។។  | ເສດທີ່ໃນກຳຄັນ | รพิสมุ่นาย   | Suger              | sumitu   | ##1948   | เลขที่ในส่วข้อ | งุสินที่ดขอบ    |
|    | 1 |      | 03/04/2500   | AP030417-001 | AP030417-001  | VD170317-001 | ปริษัท แหม่มี      | 428.00   | Close    | ]              | Adona ayu       |
|    | • |      | 02/03/2560   | AP020317-001 | AP020317-001  | VD010317-601 | មវិម័ម ឆេត.ឆេ      | 107.00   | C: Open: | P0025317-004   | Adona aya       |
|    | ć |      | 02/03/2560   | AP020317-002 | AP020317-002  | VD010317-002 | 1999- 11-1097 s    | 2\$4.00  | Partial  | 3              | Афона еко       |
|    | r |      | 112/113/2560 | AP020317-003 | AP020317-003  | VD010317-003 | ปรัชหาชีโอเลอ      | 1,070.00 | Cancel   | PD620317-003   | Agene and       |
| ., | 1 |      | 02/03/2560   | AP020117-004 | AP020317-004  | VD010317-004 | ราย ศึกษาปณะ-      | 1,070.00 | Clear    | P0010117-004   | tèdona aus      |
|    | 1 | ×    | 02/03/2560   | AP020017-005 | AP020317-005  | VD010317-005 | ນຄົງຈີາກ ທີ່ແກ່ນນະ | 107.00   | Closer   | ]              | within a super- |

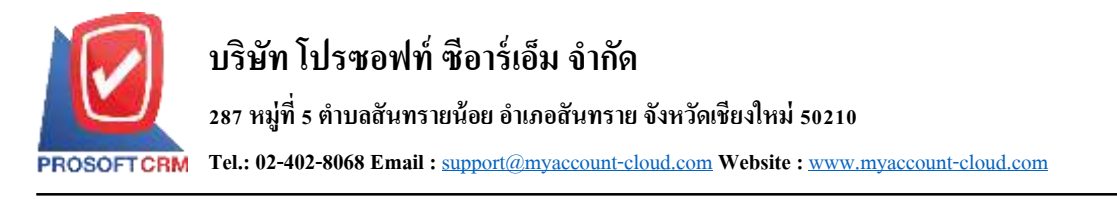

 จากนั้นให้ผู้ใช้ กดปุ่ม "Action" ทางด้านขวาบนของหน้าจอโปรแกรม แล้วเลือกกำสั่ง "Create Credit Note" ระบบจะแสดง Pop – up เพื่อให้ผู้ใช้ยืนยันการเปิดเอกสารลดหนี้เจ้าหนี้ ดังรูป

24

| Info   Histor | y   Activity                             | Status  | : Open      |                |                                 |                                                                        | 1 |                                      | Action -  | đa    | <b>2</b> 0                                           |
|---------------|------------------------------------------|---------|-------------|----------------|---------------------------------|------------------------------------------------------------------------|---|--------------------------------------|-----------|-------|------------------------------------------------------|
| Basic Data    | Detail                                   | Deposit | VAT         | Post GL Note & | Attachment Del                  | ineField                                                               |   | Create BI<br>Create Pro<br>Create Pa |           |       |                                                      |
| " รพัสปุขาย   | VD-008 Q *1<br>มริษัท บลู โรดูอื่น จำกัด |         |             |                | * เสขที่เอกสาร<br>เดขที่ในกำกัน | AP610201-001<br>AP610201-001                                           |   | Create Credit Note<br>Copy           |           | 2561  | 甜                                                    |
| ພື່ລສູ່ທາຍ    |                                          |         |             |                |                                 |                                                                        |   |                                      |           | 2561  | 団                                                    |
| เครคิด (วัน)  |                                          |         | erurinnue   | 11             | เลขที่ใบส่วของ                  | AP610201-001                                                           |   | Change S<br>Asson                    | atus      | 2561  | 苣                                                    |
| No. รจโตง     | กระสะกะ                                  | ชื่อค่า | ເປັນໂຈ້າມ   | 19             | สาสธิบาย                        |                                                                        |   |                                      | ຈຳນວນເວົາ | i the | ดสาษี                                                |
| No. รรัสะ     | กปลโจกต                                  | ชื่อค่า | ໃນຈຳກ       | 19             | ສ່າວຄືນາຍ                       |                                                                        |   |                                      | ຈຳນວນເປັ  | i 194 | ละาษี                                                |
| 1 004         |                                          | ទាទ័រ   | คสั้นแปล้อง |                |                                 |                                                                        |   |                                      | 1,200.0   | 83 J. |                                                      |
|               |                                          |         |             |                |                                 |                                                                        |   |                                      |           |       |                                                      |
|               |                                          |         |             |                |                                 | รรมเงิน                                                                |   |                                      |           |       | 1,200.00                                             |
|               |                                          |         |             |                |                                 | นระแจน<br>เวิลสการคับ                                                  |   |                                      | 0.00      |       | 1,200.00<br>0.00                                     |
|               |                                          |         |             |                |                                 | รวมเงิน<br>เนลลการคำ<br>สืดเงินปัตจำ                                   |   |                                      | 0.00      |       | 1,200.00<br>0.00<br>1,200.00                         |
|               |                                          |         |             |                | 4<br>1<br>1210                  | รวมเงิน<br>เนลดการคำ<br>มือเงินปัตจำ<br>เอนทักกาษี                     |   |                                      | 0.00      |       | 1,200.00<br>0.00<br>1,200.00<br>0.00                 |
|               |                                          |         |             |                | 4<br>1<br>120                   | รวมเงิน<br>เนลลการคำ<br>อัลเงินมัคจำ<br>เอเงทักภาษี<br>ฐานภาษี         |   |                                      | 0.00      |       | 1,200.00<br>0.00<br>1,200.00<br>0.00<br>0.00         |
|               |                                          |         |             |                | d<br>1<br>1211                  | ານແດ້ນ<br>ເພລະການທຳ<br>ລົດເປັນມີຂຈຳ<br>ແຜນກັກກາອີ<br>ສານມານອີ<br>ມານອີ |   | P0-07                                | 0.00      |       | 1,200.00<br>0.00<br>1,200.00<br>0.00<br>0.00<br>0.00 |

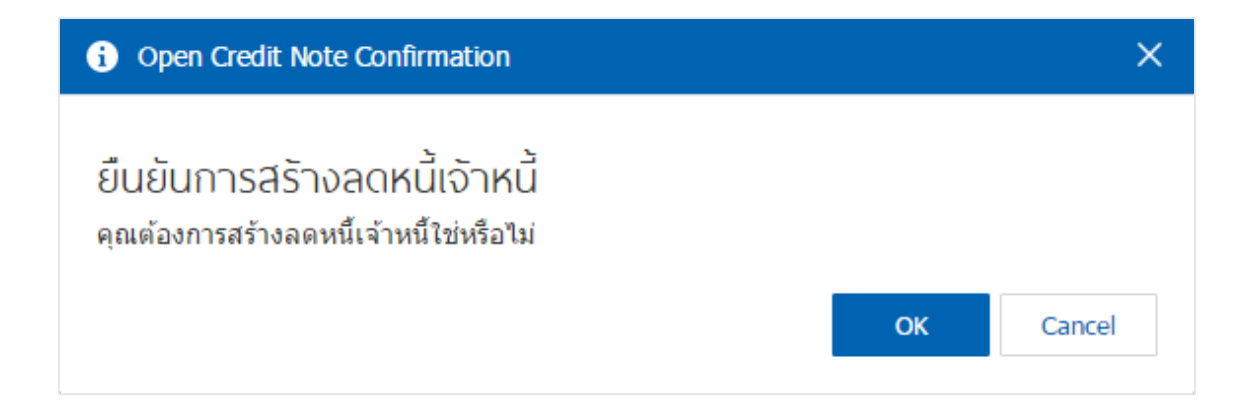

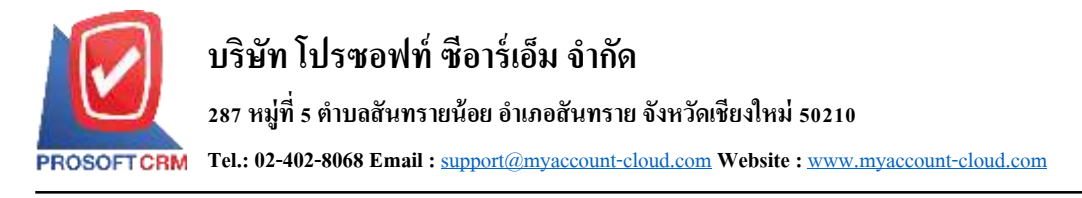

#### การดาวั่นโหลด การพิมพ์และส่งอีเมล์เอกสารลดหนี้เจ้าหนึ่

เมื่อผู้ใช้สร้างเอกสารลดหนี้เจ้าหนี้เสร็จสิ้นแล้วต้องการดาว์นโหลด การพิมพ์ หรือส่งอีเมล์ ให้ผู้ใช้กดปุ่ม
 "
 " ทางด้านขวาบนของหน้าจอโปรแกรม ในหน้าจอรายละเอียดเอกสารลดหนี้เจ้าหนี้ ดังรูป

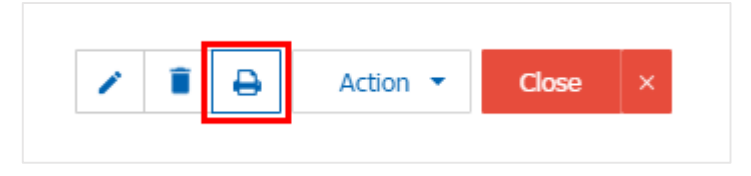

ระบบจะแสดงหน้าจอแบบฟอร์มเอกสารลดหนี้เจ้าหนี้ ผู้ใช้สามารถเลือกกดปุ่ม "Download" "Print" หรือ
 "Send Email" ทางด้านขวาบนของหน้าจอโปรแกรม ตามที่ผู้ใช้ต้องการได้ทันที ดังรูป

| Preview Credit | Note CN300317-001                                                                                                    | 1                                                      |                 |                                        |                                          |            |                     | × |
|----------------|----------------------------------------------------------------------------------------------------|--------------------------------------------------------|-----------------|----------------------------------------|------------------------------------------|------------|---------------------|---|
| as nu Open     |                                                                                                    |                                                        |                 |                                        | 🔒 Print                                  | Send Email |                     |   |
| 001            | ( < 1 of 1                                                                                                    | > >                                                    |                 |                                        |                                          |            |                     |   |
|                | สมาร์และในกับการสิง สมมากไขฐ์ แล้ว เอ<br>บริษัท โปรขอฟท์ ชื่อาร์เอ็ม จำกัด<br>Prosoft CM 287 หยู่ 5 ค.สัมกราชน์อย ข.สัมกราช เพียงใหม่ 50210 โทว 092-130-1899<br>อดหนี้เจ้าหนี้<br>วรัตขัดพื่ VDF28517-601<br>ชิตชัทดมี บริษัท นามมี ชับกัด |                                                        |                 |                                        |                                          |            |                     |   |
|                | สาหา 1001-001 เมษามารังหัวผู้เสียมารัง<br>ที่หญ่ 146 ขอบมาทาวอะเมือ เพรงส่งขอ เพราะจัง กรุงกพบพา<br>โพร 02-648-0000 โพรสาร 02-267-5890-3                                                                                                   |                                                        |                 | เลขทางการอ<br>เลขที่ในอังของ<br>เกรลิต | CN300317-004<br>CN300317-004             |            |                     |   |
|                | รพัสสัมค้า<br>หารรบปวลยา                                                                                                    | รายสาร<br>อาทิมหมาย และก็กับ 54 ปีหลาย เมเพ็ด 12 เล่นป | ตัวหวาม<br>2.00 | <b>พมัวม</b><br>เปลี่ย                 | 5 10 10 10 10 10 10 10 10 10 10 10 10 10 | nanca      | จักษาตรับ<br>110.00 |   |
|                | BCB28317-082                                                                                                    | milla nguấ 34° đay sưu 3° (rin                         | 1.00            | artin                                  | 25.04                                    |            | 25.08               |   |
|                | 10123317-994                                                                                                    | ครายามหมือในตัวเข้าข้อและแไดร์ ขนาด                    | 1.00            | ชีม                                    | 96.00                                    | E          | 96.00               |   |
|                |                                                                                                    |                                                        |                 |                                        |                                          |            |                     |   |

\* หมายเหตุ : ไฟล์เอกสารลดหนี้เจ้าหนี้จะอยู่ในรูปแบบนามสกุล .pdf